## **PCM-3370**

LV Intel Pentium III/ ULV Celeron PC/104+ CPU Module

**User's Manual** 

## Copyright

This document is copyrighted, @ 2003. All rights are reserved. The original manufacturer reserves the right to make improvements to the products described in this manual at any time without notice.

No part of this manual may be reproduced, copied, translated or transmitted in any form or by any means without the prior written permission of the original manufacturer. Information provided in this manual is intended to be accurate and reliable. However, the original manufacturer assumes no responsibility for its use, nor for any infringements upon the rights of third parties that may result from such use.

#### Acknowledgements

Award is a trademark of Award Software International, Inc.

VIA is a trademark of VIA Technologies, Inc.

IBM, PC/AT, PS/2 and VGA are trademarks of International Business Machines Corporation.

Intel and Pentium are trademarks of Intel Corporation.

Microsoft Windows® is a registered trademark of Microsoft Corp.

RTL is a trademark of Realtek Semi-Conductor Co., Ltd.

ESS is a trademark of ESS Technology, Inc.

UMC is a trademark of United Microelectronics Corporation.

SMI is a trademark of Silicon Motion, Inc.

Creative is a trademark of Creative Technology LTD.

All other product names or trademarks are properties of their respective owners.

For more information on this and other Advantech products, please visit our websites at: http://www.advantech.com

#### http://www.advantech.com/epc

For technical support and service, please visit our support website at: http://support.advantech.com

Part No. 2006337001

2nd Edition, April 2004

PCM-3370 User's Manual

## Packing List

Before you begin installing your card, please make sure that the following materials have been shipped:

- 1 PCM-3370 all-in one single board computer
- 1 CD-ROM or disks for utility, drivers, and manual (in PDF format)
- 1 warranty certificate
- 1 2.5" IDE flat cable, 44-pin to 44-pin (product no. 1701440350)
- 1 PS/2 keyboard & mouse cable (product no. 1700060202)
- 2 serial port cables
- 1 Y-cable external cable
- 1 parallel cable
- 1 VGA cable
- 1 LAN cable
- ATX power cable

- (product no. 1700100250)
- (product no. 1703060053)
- (product no. 1700260250)
- (product no. 1701160150)
- (product no. 1701100202)
- (product no. 1703200380)

If any of these items are missing or damaged, contact your distributor or sales representative immediately.

## Additional Information and Assistance

- Step 1. Visit the Advantech web site at **www.advantech.com** where you can find the latest information about the product.
- Step 2. Contact your distributor, sales representative, or Advantech's customer service center for technical support if you need additional assistance. Please have the following information ready before you call:
- Product name and serial number
- Description of your peripheral attachments
- Description of your software (operating system, version, application software, etc.)
- A complete description of the problem
- The exact wording of any error messages

## Safety Instructions

- 1. Read these safety instructions carefully.
- 2. Keep this User's Manual for later reference.
- 3. Disconnect this equipment from any AC outlet before cleaning. Use a damp cloth. Do not use liquid or spray detergents for cleaning.
- 4. For plug-in equipment, the power outlet socket must be located near the equipment and must be easily accessible.
- 5. Keep this equipment away from humidity.
- 6. Put this equipment on a reliable surface during installation. Dropping it or letting it fall may cause damage.
- 7. The openings on the enclosure are for air convection. Protect the equipment from overheating. DO NOT COVER THE OPENINGS.
- 8. Make sure the voltage of the power source is correct before connecting the equipment to the power outlet.
- 9. Position the power cord so that people cannot step on it. Do not place anything over the power cord.
- 10. All cautions and warnings on the equipment should be noted.
- 11. If the equipment is not used for a long time, disconnect it from the power source to avoid damage by transient overvoltage.
- 12. Never pour any liquid into an opening. This may cause fire or electrical shock.
- 13. Never open the equipment. For safety reasons, the equipment should be opened only by qualified service personnel.
- 14. If one of the following situations arises, get the equipment checked by service personnel:
  - a. The power cord or plug is damaged.
  - b. Liquid has penetrated into the equipment.
  - c. The equipment has been exposed to moisture.
  - d. The equipment does not work well, or you cannot get it to work according to the user's manual.
  - e. The equipment has been dropped and damaged.
  - f. The equipment has obvious signs of breakage.
- 15. DO NOT LEAVE THIS EQUIPMENT IN AN ENVIRONMENT WHERE THE STORAGE TEMPERATURE MAY GO BELOW -20° C (-4° F) OR ABOVE 60° C (140° F). THIS COULD DAMAGE THE EQUIPMENT. THE EQUIPMENT SHOULD BE IN A CONTROLLED ENVIRONMENT.
- 16. CAUTION: DANGER OF EXPLOSION IF BATTERY IS INCORRECTLY REPLACED.REPLACE ONLY WITH THE SAME OR EQUIVALENT TYPE RECOMMENDED BY THE MANUFACTURER, DISCARD USED BATTERIES ACCORDING TO THE MANUFACTURER'S INSTRUC-TIONS.

The sound pressure level at the operator's position according to IEC 704-1:1982 is no more than 70 dB (A).

DISCLAIMER: This set of instructions is given according to IEC 704-1. Advantech disclaims all responsibility for the accuracy of any statements contained herein.

## Wichtige Sicherheishinweise

- 1. Bitte lesen sie Sich diese Hinweise sorgfältig durch.
- 2. Heben Sie diese Anleitung für den späteren Gebrauch auf.
- Vor jedem Reinigen ist das Gerät vom Stromnetz zu trennen. Verwenden Sie Keine Flüssig-oder Aerosolreiniger. Am besten dient ein angefeuchtetes Tuch zur Reinigung.
- 4. Die NetzanschluBsteckdose soll nahe dem Gerät angebracht und leicht zugänglich sein.
- 5. Das Gerät ist vor Feuchtigkeit zu schützen.
- 6. Bei der Aufstellung des Gerätes ist auf sicheren Stand zu achten. Ein Kippen oder Fallen könnte Verletzungen hervorrufen.
- 7. Die Belüftungsöffnungen dienen zur Luftzirkulation die das Gerät vor überhitzung schützt. Sorgen Sie dafür, daB diese Öffnungen nicht abgedeckt werden.
- 8. Beachten Sie beim. AnschluB an das Stromnetz die AnschluBwerte.
- 9. Verlegen Sie die NetzanschluBleitung so, daB niemand darüber fallen kann. Es sollte auch nichts auf der Leitung abgestellt werden.
- 10. Alle Hinweise und Warnungen die sich am Geräten befinden sind zu beachten.
- Wird das Gerät über einen längeren Zeitraum nicht benutzt, sollten Sie es vom Stromnetz trennen. Somit wird im Falle einer Überspannung eine Beschädigung vermieden.
- Durch die Lüftungsöffnungen dürfen niemals Gegenstände oder Flüssigkeiten in das Gerät gelangen. Dies könnte einen Brand bzw. elektrischen Schlag auslösen.
- 13. Öffnen Sie niemals das Gerät. Das Gerät darf aus Gründen der elektrischen Sicherheit nur von authorisiertem Servicepersonal geöffnet werden.
- 14. Wenn folgende Situationen auftreten ist das Gerät vom Stromnetz zu trennen und von einer qualifizierten Servicestelle zu überprüfen:
  - a Netzkabel oder Netzstecker sind beschädigt.
  - b Flüssigkeit ist in das Gerät eingedrungen.
  - c Das Gerät war Feuchtigkeit ausgesetzt.
  - d Wenn das Gerät nicht der Bedienungsanleitung entsprechend funktioniert oder Sie mit Hilfe dieser Anleitung keine Verbesserung erzielen.
  - e Das Gerät ist gefallen und/oder das Gehäuse ist beschädigt.
  - f Wenn das Gerät deutliche Anzeichen eines Defektes aufweist.
- 15. VOSICHT: Explisionsgefahr bei unsachgemaben Austausch der Batterie.Ersatz nur durch densellben order einem vom Hersteller empfohlenemahnlichen Typ. Entsorgung gebrauchter Batterien navh Angaben des Herstellers.

Der arbeitsplatzbezogene Schalldruckpegel nach DIN 45 635 Teil 1000 beträgt 70dB(A) oder weiger.

DISCLAIMER: This set of instructions is given according to IEC704-1. Advantech disclaims all responsibility for the accuracy of any statements contained herein. Caution!

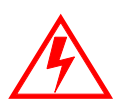

Danger of explosion if battery is incorrectly replaced. Replace only with the same or equivalent type recommended by the manufacturer. Dispose of used batteries according to the manufacturer's instructions.

PCM-3370 User's Manual viii

## Content

| Chapter | 1     | General Information                              | 2         |
|---------|-------|--------------------------------------------------|-----------|
| 1       | 1.1   | Introduction                                     | 2         |
|         | 1.2   | Features                                         | 3         |
|         | 1.3   | Specifications                                   | 4         |
|         | 1.4   | Board Dimensions                                 |           |
|         |       | Figure 1.1:Board Dimensions (Component Side)     |           |
|         |       | Figure 1.2:Board Dimensions (Solder Side)        | 7         |
| Chapter | 2     | Installation                                     | .10       |
|         | 21    | Jumpers                                          | 10        |
|         |       | Table 2.1:connectors and jumpers                 | . 10      |
|         | 2.2   | Locating jumpers and connectors                  | . 12      |
|         |       | Figure 2.1:Locating Connectors and Jumpers       | 12        |
|         | 2.3   | Setting Jumpers                                  | . 13      |
|         |       | Figure 2.2:Locating Connectors (Solder Side)     | 13        |
|         | 2.4   | CPU                                              | . 14      |
|         |       | 2.4.1 CMOS clear (JP1)                           | 15        |
|         |       | 2.4.2 PCI VIO Select (JP3)                       | 15        |
|         |       | Table 2.3:PCI VIO Select (JP3)                   | 15        |
|         |       | 2.4.3 COM1 and COM2 RI Input Select (JP4, JP5)   | 16        |
|         |       | Table 2.4:COM1 and COM2 RI Input Select (JP4, JP | 5)        |
|         |       |                                                  |           |
|         |       | Table 2.5:COM1 and COM2 RI Input Select (JP4, JP | 5)        |
|         | 2.5   | 10<br>SDDAM installation                         | 17        |
|         | 2.5   | SDRAM installation                               | . 10      |
|         | 26    | 2.5.1 SODIMM DRAM                                | . 17      |
|         | 2.0   | Primary (2.5) IDE connector (CN12)               | . 17      |
|         | 27    | 2.6.1 Connecting the nard drive                  | 17        |
|         | 2.1   | LPT1 (primary parameters (CN17)                  | )17<br>17 |
|         | 2.8   | Reyboard/mouse connectors (CN17)                 | . 1 /     |
|         | 2.9   | Power connectors (CN15, CN18)                    | . 18      |
|         |       | 2.9.1 Main power connector (CN15)                | 18        |
|         | 2 10  | 2.9.2 ATA standby power input connector (CN18)   | 10        |
|         | 2.10  | Serial (COM1,COM2) (CN15,CN16)                   | . 18      |
|         | 2 1 1 | 2.10.1 Primary(COM1:CN20/CN21,COM2:CN14/CN10)    | 10        |
|         | 2.11  | VCA interface compactions                        | . 10      |
|         | 2.12  | VGA Interface connections                        | . 18      |
|         |       | 2.12.1 UKI display connector (UN8)               | 10        |
|         |       | 2.12.2 Flat patiet display connector (CN2)       | 18<br>10  |
|         | 2 1 2 | Ethernet configuration                           | 19<br>10  |
|         | 2.13  |                                                  | . 19      |

|         |      | 2.13.1 | Ethernet connector (CN5)                        | 19       |
|---------|------|--------|-------------------------------------------------|----------|
|         |      | 2.13.2 | Network boot                                    | 19       |
|         | 2.14 | Watch  | dog timer configuration                         | 19       |
|         |      | 2.14.1 | Watchdog timer action (JP2)                     | 19       |
|         |      |        | Table 2.6: Watchdog Function J2                 | 19       |
|         | 2.15 | USB c  | connector (CN26,CN27)                           | 20       |
|         | 2.16 | Reset  | Connector (CN1)                                 | 20       |
|         |      |        | Table 2.7:Reset Connector                       | 20       |
|         | 2.17 | IR Co  | nnector (CN3)                                   | 20       |
|         | 2.18 | FAN (  | Connector (CN4)                                 | 20       |
|         |      | 2.18.1 | Power Switch Connector (CN19)                   | 20       |
|         |      | 2.18.2 | Negative Power Input                            | 20       |
|         |      | 2.18.3 | RTC Connector (CN22)                            | 21       |
| Chapter | 3    | Softv  | vare Configuration                              | 24       |
|         | 3.1  | Introd | uction                                          | 24       |
|         | 3.2  | VGA    | display firmware configuration                  | 24       |
|         |      |        | Figure 3.1:VGA setup screen                     | 25       |
|         | 3.3  | Conne  | ctions for four standard LCDs                   | 26       |
|         |      |        | Table 3.1:Sharp LM64183P LCD (CN35)             | 26       |
|         | 3.4  | Ethern | et software configuration                       | 30       |
| Chapter | 4    | Awai   | rd BIOS Setup                                   | 32       |
|         | 4.1  | System | n test and initialization                       | 32       |
|         |      | 4.1.1  | System configuration verification               |          |
|         | 4.2  | Award  | BIOS setup                                      | 33       |
|         |      | 4.2.1  | Entering setup                                  | 33       |
|         |      |        | Figure 4.1:Setup Program Initial Screen         | 33       |
|         |      | 4.2.2  | Standard CMOS setup                             | 33       |
|         |      |        | Figure 4.2:CMOS Setup Screen                    | 34       |
|         |      | 4.2.3  | BIOS features setup                             | 35       |
|         |      |        | Figure 4.3:BIOS Features Setup Screen           | 35       |
|         |      | 4.2.4  | Chipset features setup                          | 36       |
|         |      |        | Figure 4.4: ChipsetFeatures Setup Screen        | 36       |
|         |      | 4.2.5  | Power management setup                          | 37       |
|         |      |        | Figure 4.5:Power Management Setup Screen        | 37       |
|         |      | 4.2.6  | PnP/PCI configuration setup                     | 38       |
|         |      | 4 9 7  | Figure 4.6.PCI configuration setup screen       | 38       |
|         |      | 4.2.7  | Integrated peripherals                          | 39       |
|         |      | 4 2 0  | Figure 4. /:Integrated peripherals setup screen | 39       |
|         |      | 4.2.8  | Load Optimized Defaults BIOS                    | 40       |
|         |      | 420    | Figure 4.5:Load Optimized Default BIOS screen   | 40       |
|         |      | 4.2.9  | Set rassword                                    | 40<br>1  |
|         |      | 4.2.10 | Figure 4 0. Save and Exit Satur Screen          | 41<br>/1 |
|         |      | 1211   | Auit without saving                             | 41<br>12 |
|         |      | 7.2.11 | Yuit without saving                             | 72       |

PCM-3370 User's Manual x

|                   |                   | Figure 4.10:Quit Setup Screen                 |          |
|-------------------|-------------------|-----------------------------------------------|----------|
| Chapter           | 5                 | AGP 4X Setup                                  |          |
| 1                 | 5.1               | Introduction                                  |          |
|                   |                   | 5.1.1 Chipset                                 |          |
|                   |                   | 5.1.2 Display memory                          |          |
|                   |                   | 5.1.3 Display types                           |          |
|                   |                   | 5.1.4 Dual/Simultaneous Display               | 45       |
|                   |                   | Figure 5.1:Selecting Display Settings         | 45       |
|                   | 5.2               | Installation of the SVGA Driver               |          |
|                   |                   | 5.2.1 Installation for Windows 95             |          |
|                   |                   | 5.2.2 Installation for Windows 98/Me          |          |
|                   |                   | 5.2.3 Installation for Windows NT             |          |
|                   |                   | 5.2.4 Installation for Windows 2000           |          |
|                   | 5.2               | 5.2.5 Installation for Windows XP             |          |
|                   | 5.3               | Further Information                           | /1       |
| Chapter           | 6                 | PCI Bus Ethernet Interface                    | 74       |
|                   | 6.1               | Introduction                                  | 74       |
|                   | 6.2               | Installation of Ethernet Driver               | 74       |
|                   |                   | 6.2.1 Installation for MS-DOS and Windows 3.1 | 74       |
|                   |                   | 6.2.2 Installation for Windows 95             | 75       |
|                   |                   | 6.2.3 Installation for Windows 2000           | 78       |
|                   |                   | 6.2.4 Installation for Windows NT             | 83       |
|                   | 6.3               | Further information                           |          |
| Appendix          | κA                | Programming the Watchdog Timer                | 90       |
|                   | A.1               | Programming the watchdog timer                |          |
| Appendix          | ĸВ                | PCM-3370F Jumper Settings                     |          |
| II                | B 1               | CN1 Reset Connector                           | 93       |
|                   | B 2               | CN2 Inverter Power Connector                  | 93       |
|                   | B 3               | CN3 IR Connector                              | 94       |
|                   | B.4               | CN4 FAN Connector                             | 94       |
|                   | B 5               | CN5 LAN Connector                             |          |
|                   | B.6               | CN6 422/485 Connector                         | 96       |
|                   | B.7               | CN7 40-Pin I CD Port (24bit)                  | 96       |
|                   | B.8               | CN8 CRT Connector                             |          |
|                   |                   | CN9 USB Connector                             | 98       |
| B.9 CI<br>B 10 CI |                   | CN10 20-Pin I CD Connector (36-bit)           | 00<br>00 |
| B.10 C.           |                   | CN11 PC/104+ Connector                        | 00       |
| -                 | $\mathbf{B}_{11}$ | CN12 <i>1A</i> -Pin IDE Connector             |          |
|                   | B.12<br>B.13      | CN12 COM2 R\$232 Connector                    | 101      |
|                   | B.13<br>B.14      | CN14 I PT Connector                           | 102      |
|                   | D.14<br>R 15      | CN15 Power Conector                           |          |
|                   | D.1J<br>D 16      | CN16 COM1 DS222 Connector                     |          |
|                   | D.10              | UNTO CONTERS232 CONNECTOR                     | 104      |

| B.17       | CN17 KB/MS Connector        |     |
|------------|-----------------------------|-----|
| B.18       | CN18 ATX Power Connector    |     |
| B.19       | CN19 Power Switch Connector |     |
| B.20       | CN20 Negative Power Input   |     |
| B.21       | CN21 Compact Flash Slot     |     |
| B.22       | CN22 RTC Connector          |     |
| B.23       | JP1 COMS Charge&Discharge   |     |
| B.24       | JP2 Watchdog Timer          |     |
| B.25       | JP3 PCI VIO Select          |     |
| B.26       | JP4 COM1 RI Input Select    |     |
| B.27       | JP5 COM2 RI Input Select    |     |
| Appendix C | System Assignments          | 112 |
| C.1        | System I/O ports            |     |
| C.2        | DMA channel assignments     |     |
| C.3        | Interrupt assignments       |     |
| C.4        | 1st MB memory map           |     |

# CHAPTER

## **General Information**

This chapter gives background information on the PCM-3370.

Sections include:

- Sections include:
- Introduction
- Features
- Specifications
- · Board layout and dimensions

## **Chapter 1 General Information**

## 1.1 Introduction

The PCM-3370 utilizes a PC/104+ form factor design that supports ULV Celeron 400/650 processors and LV Pentium III 800, 933 processors. This effective PC/104+ solution gives end users the choice of good, economical performance with the ULV Celeron series processors, or the impressive performance of the LV Pentium III series. These processor flexibility combined with all the other on-board features, explains why the PCM-3370 is the new top-of-the-line PC/104+ CPU module solution at Advantech.

The PCM-3370 is loaded with special on-board features that rival fullsize systems. It has standard 10/100Base-T PCI Ethernet, 36-bit DSTN/ TFT LCD panel support as well as SSD support for CompactFlash. There is PC/104 and PC/104+ socket for optional international version. The PCM-3370 also includes 1 SODIMM sockets for up to 512MB total onboard memory.

The PCM-3370 was designed using feedback and knowledge gained from our customers. It has more of the features our customers have requested. It is 100% PC compatible and is ready to handle the most challenging customer driven environments. Besides the great onboard memory flexibility and capacity, the PCM-3370 has four on-board serial ports, each with +5 V power, two USB connectors, watchdog timer and tough industrial grade construction. The Award 256 KB Flash BIOS supports Plug & Play, Boot from Ethernet, Boot from CD-ROM, Boot from Zip drive, Wake-on-Lan, Modem and LCD backlight turnoff. All these features make the PCM-3370 a very "system integrator friendly" solution, perfect for handling medical, DVR, Industrial automation and transportation applications in the harshest unmanned environments.

## 1.2 Features

- All-in-one design simplifies system integration and increases system stability
- Supports ULV Celeron 400/650 and LV Pentium III 800/933 processors.
- Supports on-board features such as 1 x RS-232&1 x RS-232/422/485 with power and 2 x USB interfaces for external peripherals.
- 100/10Base-T with RJ-45 connection for the most demanding networking environment
- Supports PC/104 and PC/104+ for optional PC/104 and PC/104+ perpherial module
- Supports wake-on LAN, modem
- Special industrial features not found on conventional motherboards include watchdog timer and SSD
- Standardized layout conforms to PC/104 and PC/104+ format for easy installation within standard sized chassis
- Supports up to 36-bit DSTN/TFT high resolution LCDs
- Advanced CPU switching power technology for stable and low heat CPU voltage power conversion
- Supports CompactFlash® card

#### **Standard SBC functions**

- CPU: On-board ULV Intel Celeron 400/650 (Fanless) / LV Pentium III 800/933 processor
- BIOS: Award 256 KB Flash memory
- Chipset: VIA 8606/TwisterT, VT82C686B
- System memory: One SODIMM sockets accept 32 MB ~ 512MB SDRAM
- Enhanced IDE interface: Supports up to two EIDE devices. BIOS auto-detect, PIO Mode 3 or Mode 4, UDMA/33 transfer
- Serial ports: Two serial RS-232 ports, COM1, 4: RS-232, COM2: RS-232/422/485
- Parallel port: One parallel ports, supports SPP/EPP/ECP mode
- Infrared port: Shared with COM2. Transfer rates up to 1.15 Mbps
- **Keyboard/mouse connector:** Supports standard PS/2 keyboard and a PS/2 mouse
- **Power management:** Supports power saving modes including Normal/ Standby/Suspend modes. APM 1.1 compliant
- Watchdog timer: 1.6 sec. intervals generate system reset or IRQ11
- USB: Two universal serial bus ports (USB1.1)

#### Solid state disk

• Supports one 50-pin socket for CompactFlash<sup>™</sup> card

#### VGA/LCD interface

- Chipset: VIA VT8606/TwisterT, optimized Shared Memory Architecture, support 8/16/32 MB frame buffer using system memory.
- Interface: 4X AGP interface
- **Display mode:** Flat panel displays up to 600 x 480 @ 18 bpp 800 x 600 @ 18 bpp, 1024 x 768 @ 18 bpp, CRT monitors up to 800 x 600 @ 24 bpp, 1024 x 768 @ 16 bpp, 1280 x 1024@16 bpp

#### Ethernet interface

- Chipset: Reatlek RTL8139D
- Ethernet interface: PCI 10/100 Mbps Ethernet. IEEE 802.3 U protocol compatible

- Connection: On-board RJ-45 connector
- Built-in boot ROM

#### Mechanical and environmental

- Max. power requirements:5V@2.4A for Intel Celeron ULV 400 @ 128M
- Operating temperature:  $0 \sim 60^{\circ} \text{ C} (32 \sim 140^{\circ} \text{ F})$
- Dimensions (L x W): 96 mm x 115 mm (3.77" x 4.05")
- Weight: 0.2Kg (0.48lb)

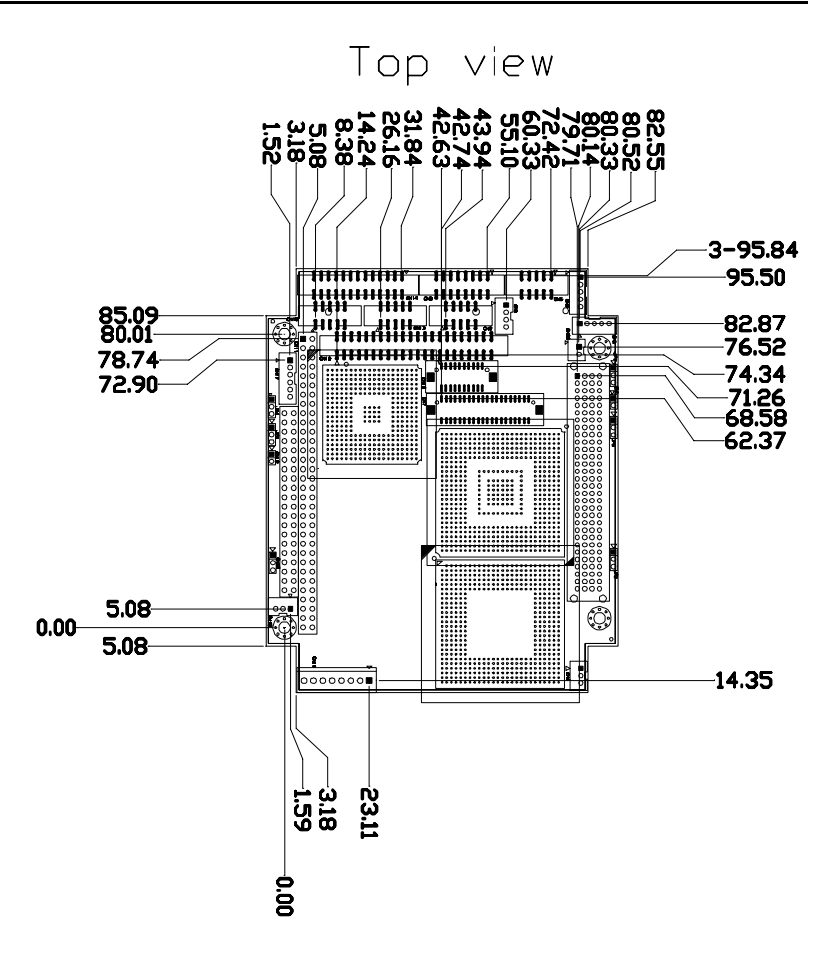

Figure 1.1: Board Dimensions (Component Side)

PCM-3370 User's Manual

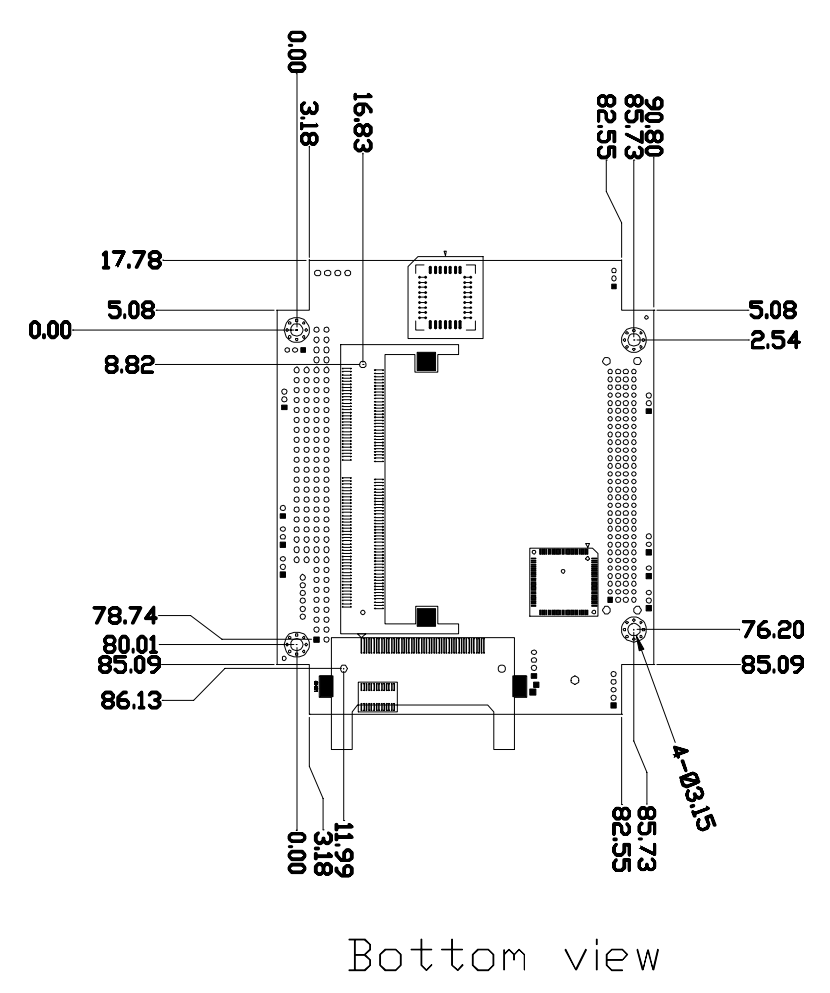

Figure 1.2: Board Dimensions (Solder Side)

PCM-3370 User's Manual 8

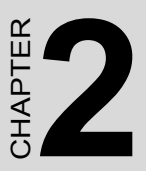

## Installation

This chapter explains how to set up the PCM-3370 hardware, including instructions on setting jumpers and connecting peripherals, switches and indicators. Be sure to read all the safety precautions before you begin the installation procedure.

## **Chapter 2 Installation**

## 2.1 Jumpers

The PCM-3370 has a number of jumpers that allow you to configure your system to suit your application. The table below lists the function of each of the board's connectors and jumpers

| Table 2.1: connectors and jumpers |                               |  |
|-----------------------------------|-------------------------------|--|
| Label                             | Function                      |  |
| CN1                               | Reset connector               |  |
| CN2                               | Invert power connector        |  |
| CN3                               | IR connector                  |  |
| CN4                               | FAN connector                 |  |
| CN5                               | LAN hard disk connector       |  |
| CN6                               | 422/485 connector             |  |
| CN7                               | 40-pin LCD port (24bit)       |  |
| CN8                               | CRT                           |  |
| CN9                               | USB connector                 |  |
| CN10                              | 20-Pin LCD connector (36-bit) |  |
| CN11                              | PC/104+ connector             |  |
| CN12                              | 44-pin IDE connector          |  |
| CN13                              | COM2 RS232 connector          |  |
| CN14                              | LPT connector                 |  |
| CN15                              | Power Connector               |  |
| CN16                              | COM1 RS232 connector          |  |
| CN17                              | KB/MS connector               |  |
| CN18                              | ATX power connector           |  |
| CN19                              | Power Switch connector        |  |
| CN20                              | Negative Power input          |  |
| CN21                              | Compact Flash Slot            |  |
| CN22                              | RTC connector                 |  |
| JP1                               | CMOS Charge&Discharge         |  |

PCM-3370 User's Manual

10

| JP2 | Watchdog Timer       |
|-----|----------------------|
| JP3 | PCI VIO SELECT       |
| JP4 | COM1 RI Input Select |
| JP5 | COM2 RI Input Select |

## 2.2 Locating jumpers and connectors

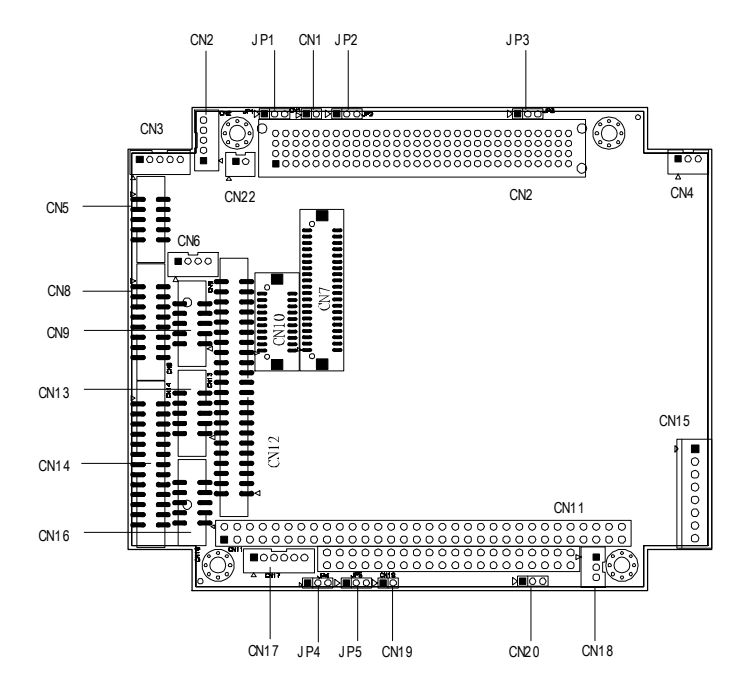

Figure 2.1: Locating Connectors and Jumpers

PCM-3370 User's Manual

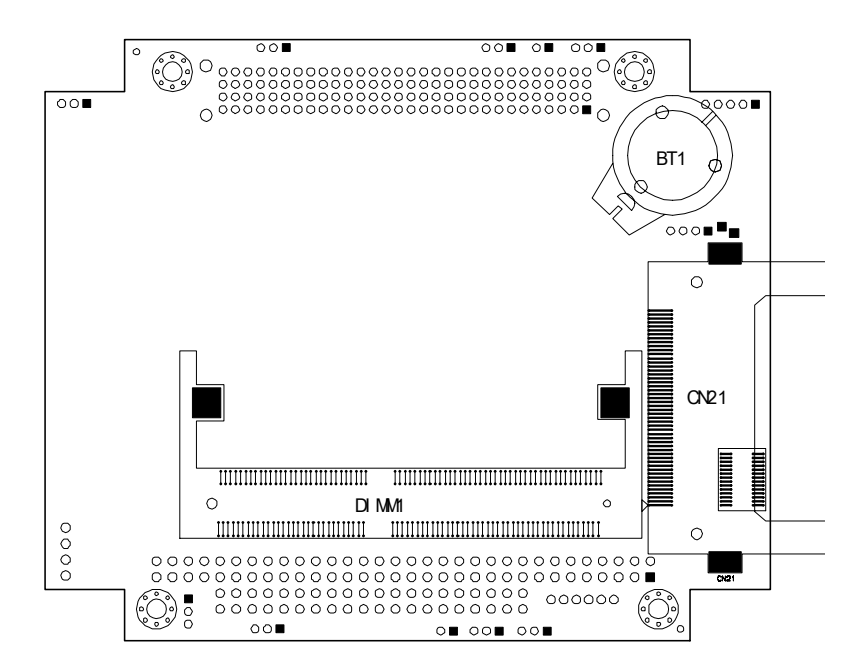

Figure 2.2: Locating Connectors (Solder Side)

## 2.3 Setting Jumpers

You configure your board to match the needs of your application by setting jumpers. A jumper is the simplest kind of electric switch. It consists of two metal pins and a small metal clip (often protected by a plastic cover) that slides over the pins to connect them. To icloseî a jumper you connect the pins with the clip. To iopenî a jumper you remove the clip. Sometimes a jumper will have three pins, labeled 1, 2, and 3. In this case you would connect either pins 1 and 2 or 2 and 3.

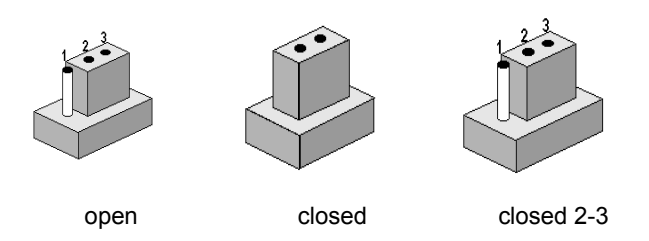

The jumper settings are schematically depicted in this manual as follows:

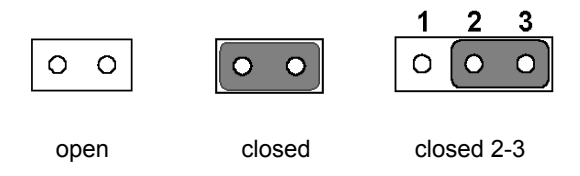

A pair of needle-nose pliers may be helpful when working with jumpers.

If you have any doubts about the best hardware configuration for your application, contact your local distributor or sales representative before you make any changes.

Generally, you simply need a standard cable to make most connections.

## 2.4 CPU

There are 4 CPU can be on-board. ULV Intel Celeron 400/650 and LV Intel Pentium III 800/933.

Warning!

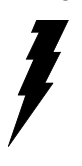

Always disconnect the power cord from your chassis when you are working on it. Do not make connections while the power is on as sensitive electronic components can be damaged by the sudden rush of power. Only experienced electronics personnel should open the PC chassis

PCM-3370 User's Manual

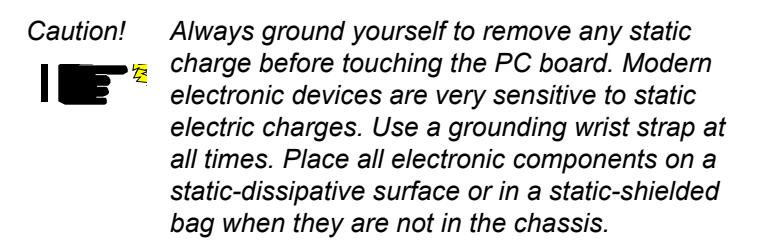

Warning! To avoid damaging the computer, always turn off the power supply before setting "Clear CMOS." Set the jumper back to "3V Battery On" before turning on the power supply.

#### 2.4.1 CMOS clear (JP1)

| Table 2.2: JP2 Watchdog Timer |          |  |
|-------------------------------|----------|--|
| Pin                           | Function |  |
| 1-2                           | Reset *  |  |
| 2-3                           | IRQ11    |  |
|                               |          |  |

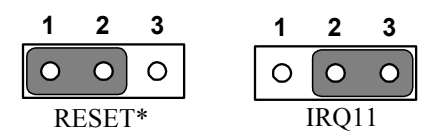

#### 2.4.2 PCI VIO Select (JP3)

It is a PCI I/O voltage selection. It has VCC(+5V), VCC3(+3.3V) and NULL.

| Table 2.3: PCI VIO Select (JP3) |                |  |
|---------------------------------|----------------|--|
| JP3                             | PCI VIO SELECT |  |
| Pin                             | Function       |  |
| 1-2                             | VCC            |  |
| 2-3                             | VCC3           |  |
| Default                         | NULL *         |  |

Chapter 2

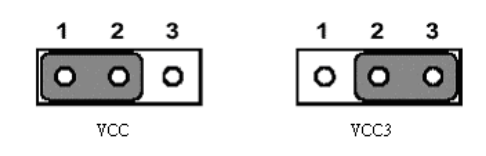

## 2.4.3 COM1 and COM2 RI Input Select (JP4, JP5)

There is Ring input select jumper at COM1 and COM2.

| Table 2.4: COM1 and COM2 RI Input Select (JP4, JP5) |                      |  |
|-----------------------------------------------------|----------------------|--|
| JP4                                                 | COM1 RI Input Select |  |
| Pin                                                 | Function             |  |
| 1-2                                                 | RI *                 |  |
| 2-3                                                 | VCC                  |  |

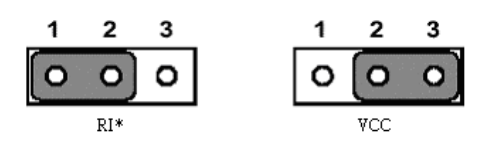

| Table 2.5: COM1 and COM2 RI Input Select (JP4, JP5) |                           |  |  |
|-----------------------------------------------------|---------------------------|--|--|
| JP5                                                 | COM2 RI Input Select      |  |  |
| Pin                                                 | Function                  |  |  |
| 1-2                                                 | RI *                      |  |  |
| 2-3                                                 | VCC                       |  |  |
|                                                     | 1 2 3<br>0 0 0<br>RI* VCC |  |  |

## 2.5 SDRAM installation

There are one on-board 144-pin SODIMM socket.

PCM-3370 User's Manual

## 2.5.1 SODIMM DRAM

You can install one DiMM (up to 512 MB).

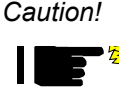

When installing SODIMM, make sure the module is oriented properly. Do not use excess force during installation.

## 2.6 Primary (2.5") IDE connector (CN12)

The 44-pin IDE connector supports up to two 44-pin IDE interface devices, including CD-ROM drives, tape-backup drives, HDDs, etc. When connecting, make sure pin 1 of the connector is matched with pin of the device's connector.

The built-in Enhanced IDE (Integrated Device Electronics) controller supports up to two IDE devices, including CD-ROM drives, tape backup drives, a large hard disk drive and other IDE devices. It also supports faster data transfer rates and allows IDE hard disk drives with capacities in excess of 528 MB.

## 2.6.1 Connecting the hard drive

Connecting drives is done in a daisy-chain fashion. Wire number 1 on the cable is red or blue, while the other wires are gray.

Unlike floppy drives, IDE hard drives can connect to either end of the cable. If you install two drives, you will need to set one as the master and one as the slave by using jumpers on the drives. If you install just one drive, set it as the master.

## 2.7 LPT1 (primary parallel port) connector (CN14)

The primary parallel printer port is located at the rear edge of the board, and has a 26pin box header connector. This printer port is typically used to connect a printer via an adapter cable. LPT1's IRQ setting is defined as IRQ7. You can select Normal/EPP/ECP for LPT1, and enable/disable it in BIOS (see Chapter 4).

## 2.8 Keyboard/mouse connectors (CN17)

There is an internal 6 pin KB/Mouse connector (CN17). It need to use Y-type connector to connect Keyboard and mouse.

### 2.9.1 Main power connector (CN15)

The power connection is a 8-pin connector requiring +5 V and +12 V power. It needs a cable (1703080104 for AT or 1703200380 for ATX) to connect AT/ATX power supply.

## 2.9.2 ATX standby power input connector (CN18)

The power connection is a 3-pin connector requiring +5 V standby

## 2.10 Serial (COM1,COM2) (CN13,CN16)

The PCM-3370 has a total of two on-board RS-232 serial ports, COM1 and COM2. They are COM1(RS-232) and COM2 (RS-232/422/485). Both serial ports have +5 V power capabilities on both pin #1.

## 2.10.1 Primary(COM1:CN20/CN21,COM2:CN14/CN16)

Each primary serial port has internal 10-pin header giving the user the ability to adapt the board to many different systems. IRQ for COM1 and COM2 is fixed with COM1 on IRQ4 and COM2 on IRQ3. COM1 and COM2 can be enabled or disabled via BIOS (see Chapter 4).

## 2.11 COM2 422/485 (CN6)

There is a 4-pin boxheader connector for COM2 RS-422/485 connection purpose.

## 2.12 VGA interface connections

The PCM-3370 's AGP 4X interface can drive conventional CRT displays and is capable of driving a wide range of flat panel displays, including electroluminescent (EL), gas plasma, passive LCD and active LCD displays. The board has two connectors to support these displays, one for standard CRT VGA monitors and one for flat panel displays.

## 2.12.1 CRT display connector (CN8)

CN8 is a standard 16-pin (2x8) box header connector commonly used for the CRT VGA monitor only. Pin assignments appear in the appendix.

## 2.12.2 Flat panel display connector (CN7,CN20)

PCM-3370 User's Manual

CN7 is 40-pin Hirose connector and CN10 is 20-pin Hirose connector. It can connect to a 36-bit TFT LCD panel. Pin assignments appear in the appendix. (For more information on LCD connection information between CN7 and CN10 and an LCD, refer to Chapter 3.)

## 2.12.3 Invert Power Connector (CN2)

The PCM-33701F inverter power connector is a 5-pin boxheader.

## 2.13 Ethernet configuration

The PCM-3370 is equipped with a high performance 32-bit PCI-bus Ethernet interface which is fully compliant with IEEE 802.3 u

10/100Mbps CSMA/CD standards. It is supported by all major network operating systems.

The medium type can be configured via the RSET8139.EXE program included on the utility disk (see Chapter 3 for detailed information).

## 2.13.1 Ethernet connector (CN5)

100/10Base-T connects to the PCM-3370 via an internal 10pin box header and use the cable link ot RJ-45 standard jack.

## 2.13.2 Network boot

The Network Boot feature can be utilized by incorporating the Boot ROM image files for the appropriate network operating system. The Boot ROM BIOS files are on the included utility disk.

## 2.14 Watchdog timer configuration

An onboard watchdog timer reduces the chance of disruptions which EMP (electro-magnetic pulse) interference can cause. This is an invaluable protective device for standalone or unmanned applications. Setup involves one jumper and running the control software (refer to Appendix A).

## 2.14.1 Watchdog timer action (JP2)

When the watchdog timer activates (CPU processing has come to a halt), it can reset the system or generate an interrupt on IRQ11. This can be set via setting J2 as shown below:

| Table 2.6: Watchdog Function J2 |        |  |
|---------------------------------|--------|--|
| Closed pins                     | Result |  |
| 1-2                             | Reset* |  |

| Table 2.6 | Watchdog | Function J2 |
|-----------|----------|-------------|
|-----------|----------|-------------|

2-3 IRQ11

## 2.15 USB connector (CN26,CN27)

The PCM-3370 board provides two USB (Universal Serial Bus) interfaces which support plug and play and hot attach/detach for up to 127 external devices. The USB interfaces comply with USB specification Rev. 1.1 and are fuse protected.

The USB interfaces are accessed through 10-pin (5x2) flat-cable connectors, CN9. You will need an adapter cable if you use a standard USB connector. The adapter cable has a 5-pin connector on one end and a USB connector on the other.

The USB interfaces can be disabled in the system BIOS setup.

## 2.16 Reset Connector (CN1)

| Table 2.7: Reset Connector |          |
|----------------------------|----------|
| Pin                        | Pin name |
| 1                          | Signal   |
| 2                          | Gnd      |

## 2.17 IR Connector (CN3)

PCM-3370F's IR is a 5pin boxheader. There is more detail pin assignment at Appendix.

## 2.18 FAN Connector (CN4)

The PCM-3370F's FAN connector has speed detect and +5V power input. It is a 3 pin connector for FAN.

## 2.18.1 Power Switch Connector (CN19)

There is a PCM-3370F 2-pin power switch at CN19.

## 2.18.2 Negative Power Input

PCM-3370F can have -5V and -12V negative power input from outside power supply then it can drive stacking module -5V/-12V from PC/104 socket. It is a 3-pin box header.

PCM-3370 User's Manual

20

## 2.18.3 RTC Connector (CN22)

PCM-3370F has a 2-pin boxheader real time clock connector.

Chapter 2

PCM-3370 User's Manual 22

# CHAPTER CHAPTER

## **Software Configuration**

This chapter details the software configuration information. It shows you how to configure the card to match your application requirements. Award System BIOS will be covered in Chapter 4.

Sections include:

- Introduction
- VGA display software configuration
- LCD display configuration
- Connections for four standard LCDs
- Ethernet interface configuration

## Chapter 3 Software Configuration

## 3.1 Introduction

The PCM-3370 system BIOS and custom drivers are located in a

256 KB, 32-pin (JEDEC spec.) Flash ROM device, designated U23. A single Flash chip holds the system BIOS, VGA BIOS, and network Boot ROM image. The display can be configured via software. This method minimizes the number of chips and eases configuration. You can change the display BIOS simply by reprogramming the Flash chip.

## 3.2 VGA display firmware configuration

The PCM-3370's on-board VGA interface supports a wide range of popular LCD, EL, gas plasma flat panel displays and traditional analog CRT monitors. The optimized shared memory architecture supports an 8/16/32 MB frame buffer using system memory to provide resolutions of 1280 x 1024 @ 16 bpp, the interface can drive CRT displays with resolutions up to 1024 x 768 @ 16 bpp and 800 x 600 @ 16 bpp.

The VGA interface is configured completely via the software utility, so you do not have to set any jumpers. Configure the VGA display as follows:

- 1. Apply power to the PCM-3370 with a color TFT display attached. This is the default setting for the PCM-3370. Ensure that the AWD-FLASH.EXE and \*.BIN files are located in the working drive.
  - NOTE: Ensure that you do not run AWDFLASH.EXE while your system is operating in EMM386 mode.
2. At the prompt, type AWDFLASH.EXE and press <Enter>. The VGA configuration program will then display the following:

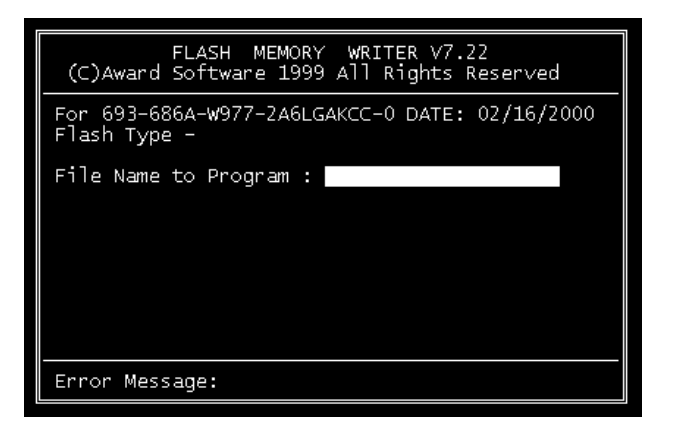

Figure 3.1: VGA setup screen

- 3. At the prompt, enter the new BIN file which supports your display. When you are sure that you have entered the file name correctly press <Enter>.
- 4. The screen will ask iDo you want to save BIOS?î. If you change your mind or have made a mistake, press N to abort and end the setup procedure. Press Y if you wish to save the existing configuration before changing it. Then type the name under which you want to save the current configuration.
- 5. The prompt will then ask iAre you sure to program?î. Press Y if you want the new file to be written into the BIOS. Press N to exit the program.

The new VGA configuration will then write to the ROM BIOS chip. This configuration will remain the same until you run the AWDFLASH.EXE program and change the settings.

## 3.3 Connections for four standard LCDs

| Table 3.1: Sharp LM64183P LCD (CN35) |                 |     |                        |  |  |
|--------------------------------------|-----------------|-----|------------------------|--|--|
| LM64183P                             | PCM-3370 (CN35) |     |                        |  |  |
| Pin                                  | Name            | Pin | Name                   |  |  |
| CN1-1                                | S               | 36  | FLM                    |  |  |
| CN1-2                                | CP1             | 38  | LP                     |  |  |
| CN1-3                                | CP2             | 35  | SHFCLK                 |  |  |
| CN1-4                                | DISP            | 5   | +5 V                   |  |  |
| CN1-5                                | VDD             | 6   | +5 V                   |  |  |
| CN1-6                                | VSS             | 3   | GND                    |  |  |
| CN1-7                                | VEE             | -   | -17 V (external power) |  |  |
| CN1-8                                | DU0             | 12  | P3                     |  |  |
| CN1-9                                | DU1             | 11  | P2                     |  |  |
| CN1-10                               | DU2             | 10  | P1                     |  |  |
| CN1-11                               | DU3             | 9   | P0                     |  |  |
| CN1-12                               | DL0             | 16  | P7                     |  |  |
| CN1-13                               | DL1             | 15  | P6                     |  |  |
| CN1-14                               | DL2             | 14  | P5                     |  |  |
| CN1-15                               | DL3             | 13  | P4                     |  |  |

Connections to Sharp LM64183P (640 x 480 DSTN MONO LCD)

\* LM64183P requires -17 V for VEE

Connections to PLANAR EL640.480-AM1 (640 x 480 EL LCD)

| Table 3.2: PCM-3370 connection for PLANAR EL LCD (CN35) |      |                 |      |
|---------------------------------------------------------|------|-----------------|------|
| PLANAR 640.480-AM1                                      |      | PCM-3370 (CN35) |      |
| Pin                                                     | Name | Pin             | Name |
| 1                                                       | UD1  | 11              | P2   |
| 2                                                       | UDO  | 12              | P3   |
| 3                                                       | UD3  | 9               | P0   |
| 4                                                       | UD2  | 10              | P1   |
| 5                                                       | LD1  | 15              | P6   |
| 6                                                       | LD0  | 16              | P7   |

PCM-3370 User's Manual

| Table 3.2: PCM-3370 connection for PLANAR EL LCD (CN35) |     |    |        |
|---------------------------------------------------------|-----|----|--------|
| 7                                                       | LD3 | 13 | P4     |
| 8                                                       | LD2 | 14 | P5     |
| 9                                                       | CP2 | 35 | SHFCLK |
| 10                                                      | GND | 33 | GND    |
| 11                                                      | CP1 | 38 | LP     |
| 12                                                      | GND | 33 | GND    |
| 13                                                      | S   | 36 | FLM    |
| 14                                                      | GND | 34 | GND    |
| 15                                                      | GND | 3  | GND    |
| 16                                                      | GND | 4  | GND    |
| 17                                                      | VL  | 5  | VCC    |
| 18                                                      | VL  | 6  | VCC    |
| 19                                                      | VH  | 1  | +12 V  |
| 20                                                      | VH  | 2  | +12 V  |

Connections to Toshiba LTM10C209A (640 x 480 TFT color LCD)

| Table 3.3: Toshiba LTM10C209A LCD (CN35) |      |                 |        |
|------------------------------------------|------|-----------------|--------|
| LTM10C209A                               |      | PCM-3370 (CN35) |        |
| Pin                                      | Name | Pin             | Name   |
| 1                                        | GND  | 3               | GND    |
| 2                                        | CLK  | 35              | SHFCLK |
| 3                                        | GND  | 4               | GND    |
| 4                                        | R0   | 27              | P18    |
| 5                                        | R1   | 28              | P19    |
| 6                                        | R2   | 29              | P20    |
| 7                                        | GND  | 8               | GND    |
| 8                                        | R3   | 30              | P21    |
| 9                                        | R4   | 31              | P22    |
| 10                                       | R5   | 32              | P23    |
| 11                                       | GND  | 33              | GND    |
| 12                                       | G0   | 19              | P10    |

Chapter 3

| Table 3.3: Toshiba LTM10C209A LCD (CN35) |      |    |      |
|------------------------------------------|------|----|------|
| 13                                       | G1   | 20 | P11  |
| 14                                       | G2   | 21 | P12  |
| 15                                       | GND  | 33 | GND  |
| 16                                       | G3   | 22 | P13  |
| 17                                       | G4   | 23 | P14  |
| 18                                       | G5   | 24 | P15  |
| 19                                       | GND  | 34 | GND  |
| 20                                       | ENAB | 37 | Μ    |
| 21                                       | GND  | 34 | GND  |
| 22                                       | B0   | 11 | P2   |
| 23                                       | B1   | 12 | P3   |
| 24                                       | B2   | 13 | P4   |
| 25                                       | GND  | 39 | GND  |
| 26                                       | B3   | 14 | P5   |
| 27                                       | B4   | 15 | P6   |
| 28                                       | B5   | 16 | P7   |
| 29                                       | GND  | 39 | GND  |
| 30                                       | VDD  | 5  | +5 V |
| 31                                       | VDD  | 6  | +5 V |

Connections to Kyocera KCB6446BSTT-X5 (640 x 480 DSTN color LCD)

| Table 3.4: PCM-3370 connection for Kyocera KCB6446BSTT-X5LCD (CN35) |      |     |        |
|---------------------------------------------------------------------|------|-----|--------|
| KCB6446BSTT-X5 PCM-3370 (CN35)                                      |      |     | 35)    |
| Pin                                                                 | Name | Pin | Name   |
| CN1-1                                                               | FRM  | 36  | FLM    |
| CN1-2                                                               | DF   | -   | -      |
| CN1-3                                                               | DISP | 40  | ENABKL |
| CN1-4                                                               | LOAD | 38  | LP     |
| CN1-5                                                               | VSS  | 33  | GND    |
| CN1-6                                                               | СР   | 35  | SHFCLK |

PCM-3370 User's Manual

28

| 202 (01.00) |       |    |          |
|-------------|-------|----|----------|
| CN1-7       | VSS   | 34 | GND      |
| CN1-8       | HD0   | 20 | P11      |
| CN1-9       | HD1   | 19 | P10      |
| CN1-10      | HD2   | 18 | P9       |
| CN1-11      | HD3   | 17 | P8       |
| CN1-12      | HD4   | 12 | P3       |
| CN1-13      | HD5   | 11 | P2       |
| CN1-14      | HD6   | 10 | P1       |
| CN1-15      | HD7   | 9  | P0       |
|             |       |    |          |
| CN2-1       | LD0   | 24 | P15      |
| CN2-2       | LD1   | 23 | P14      |
| CN2-3       | LD2   | 22 | P13      |
| CN2-4       | LD3   | 21 | P12      |
| CN2-5       | LD4   | 16 | P7       |
| CN2-6       | LD5   | 15 | P6       |
| CN2-7       | LD6   | 14 | P5       |
| CN2-8       | LD7   | 13 | P4       |
| CN2-9       | VDD   | 5  | VCC      |
| CN2-10      | VSS   | 3  | GND      |
| CN2-11      | NC    | -  | -        |
| CN2-12      | NC    | -  | -        |
| CN2-13      | NC    | -  | -        |
| CN2-14      | VCONT | *7 | *VEESAFE |

Table 3.4: PCM-3370 connection for Kyocera KCB6446BSTT-X5LCD (CN35)

## 3.4 Ethernet software configuration

The PCM-3370's on-board Ethernet interface supports all major network operating systems. To configure the medium type, to view the current configuration, or to run diagnostics, do the following:

- 1. Power the PCM-3370 on. Ensure that the RSET8139.EXE file is located in the working drive.
- 2. At the prompt type RSET8139.EXE and press <Enter>. The Ethernet configuration program will then be displayed.
- 3. This simple screen shows all the available options for the Ethernet interface. Just highlight the option you wish to change by using the Up and Down keys. To change a selected item, press <Enter>, and a screen will appear with the available options. Highlight your option and press <Enter>. Each highlighted option has a helpful message guide displayed at the bottom of the screen for additional information.
- 4. After you have made your selections and your are sure that this is the configuration you want, press ESC. A prompt will appear asking if you want to save the configuration. Press Y if you want to save.

The Ethernet Setup Menu also offers three very useful diagnostic functions. These are:

- 1. Run EEPROM Test.
- 2. Run Diagnostics on Board.
- 3. Run Diagnostics on Network.

Each option has its own display screen which shows the format and result of any diagnostic tests undertaken.

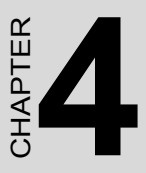

## **Award BIOS Setup**

This chapter describes how to set BIOS configuration data.

## Chapter 4 Award BIOS Setup

#### 4.1 System test and initialization

These routines test and initialize board hardware. If the routines encounter an error during the tests, you will either hear a few short beeps or see an error message on the screen. There are two kinds of errors: fatal and non-fatal. The system can usually continue the boot up sequence with non-fatal errors. Non-fatal error messages usually appear on the screen along with the following instructions:

press <F1> to RESUME

Write down the message and press the F1 key to continue the bootup sequence.

#### 4.1.1 System configuration verification

These routines check the current system configuration against the values stored in the cardís CMOS memory. If they do not match, the program outputs an error message. You will then need to run the BIOS setup program to set the configuration information in memory.

There are three situations in which you will need to change the CMOS settings:

- 1. You are starting your system for the first time.
- 2. You have changed the hardware attached to your system.
- 3. The CMOS memory has lost power and the configuration information has been erased.

The PCM-3370's CMOS memory has an integral lithium battery backup. The battery backup should last ten years in normal service, but when it finally runs down, you will need to replace the complete unit.

## 4.2 Award BIOS setup

Awardís BIOS ROM has a built-in Setup program that allows users to modify the basic system configuration. This type of information is stored in battery-backed CMOS RAM so that it retains the Setup information when the power is turned off.

#### 4.2.1 Entering setup

Power on the computer and press <Del> immediately. This will allow you to enter Setup.

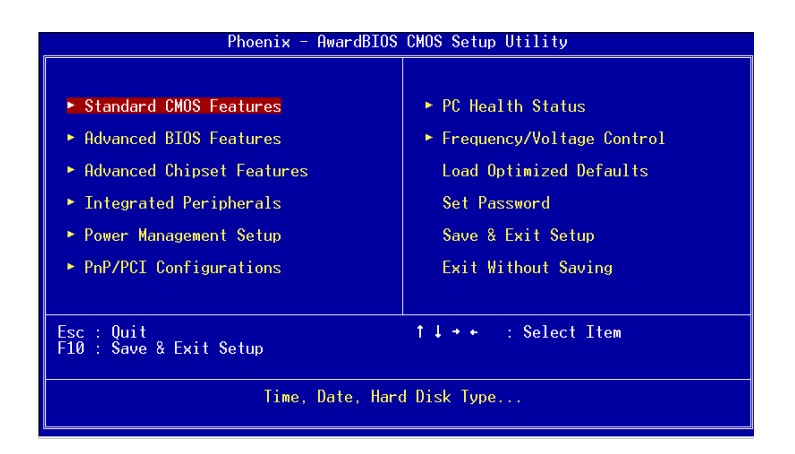

Figure 4.1: Setup Program Initial Screen

#### 4.2.2 Standard CMOS setup

When you choose the Standard CMOS Setup option from the Initial Setup Screen menu, the screen shown below is displayed. This standard Setup Menu allows users to configure system components such as date, time, hard disk drive, display, and memory. Once a field is highlighted, online help information is displayed in the left bottom of the Menu screen.

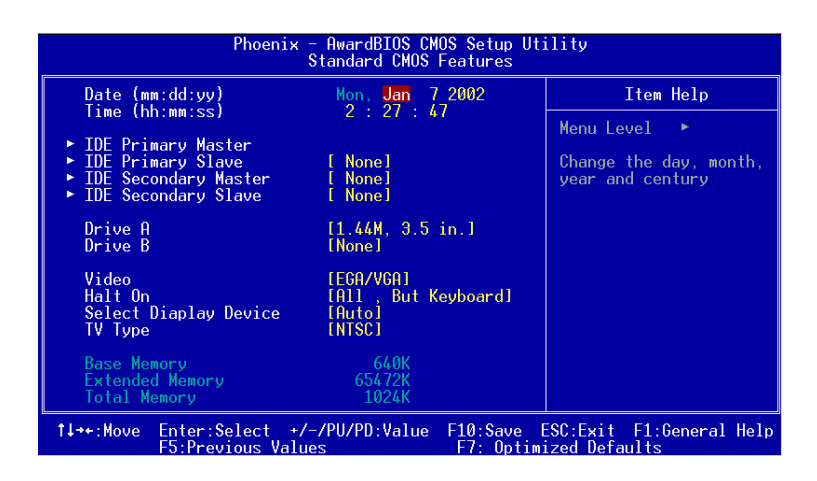

Figure 4.2: CMOS Setup Screen

PCM-3370 User's Manual

#### 4.2.3 BIOS features setup

By choosing the BIOS FEATURES Setup option from the Initial Setup Screen menu, the screen below is displayed. This sample screen contains the manufactureris default values for the PCM-3370.

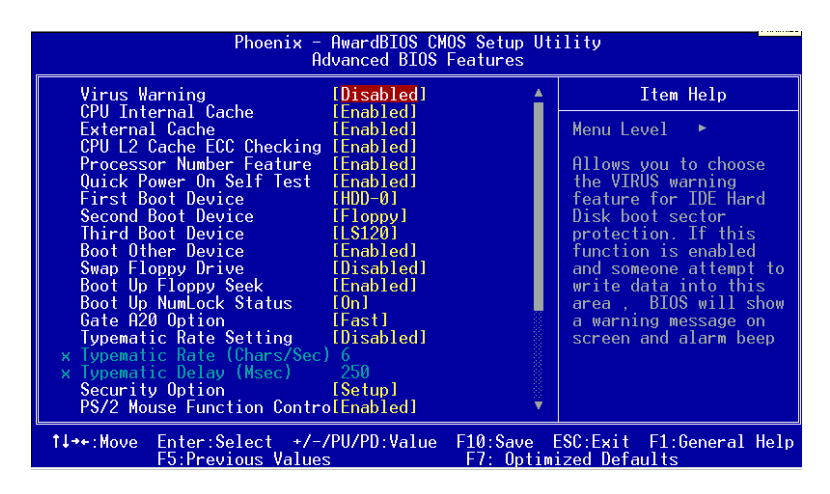

Figure 4.3: BIOS Features Setup Screen

#### 4.2.4 Chipset features setup

By choosing the CHIPSET FEATURES Setup option from the Initial Setup Screen menu, the screen below is displayed. This sample screen contains the manufactureris default values for the PCM-3370.

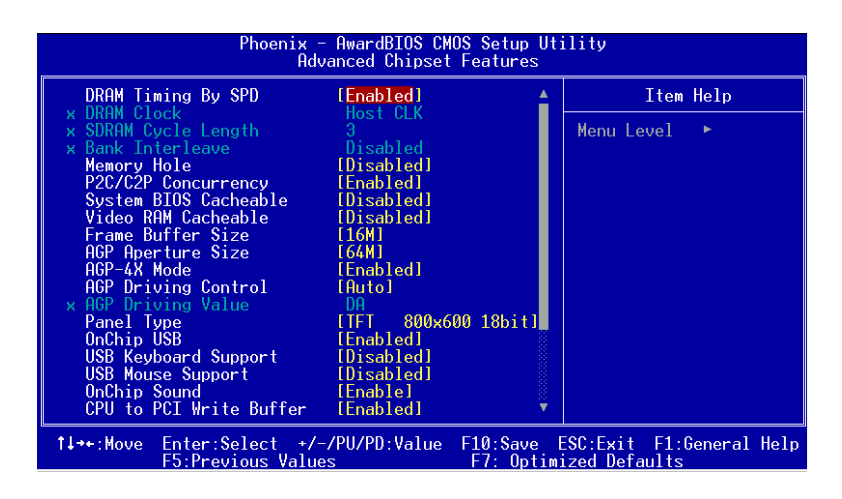

Figure 4.4: ChipsetFeatures Setup Screen

#### 4.2.5 Power management setup

By choosing the POWER MANAGEMENT Setup option from the Initial Setup Screen menu, the screen below is displayed. This sample screen contains the manufacturerís default values for the PCM-3370.

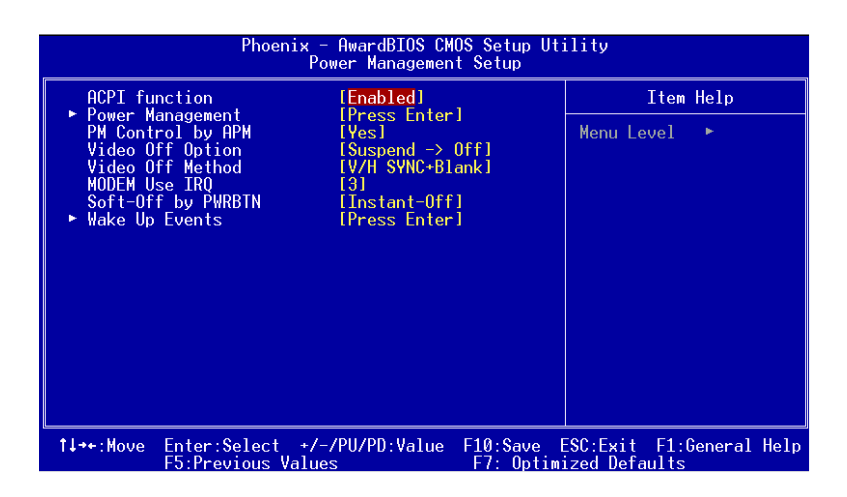

Figure 4.5: Power Management Setup Screen

#### 4.2.6 PnP/PCI configuration setup

By choosing the PnP/PCI CONFIGURATION option from the Initial Setup Screen menu, the screen below is displayed. This sample screen contains the manufactureris default values for the PCM-3370.

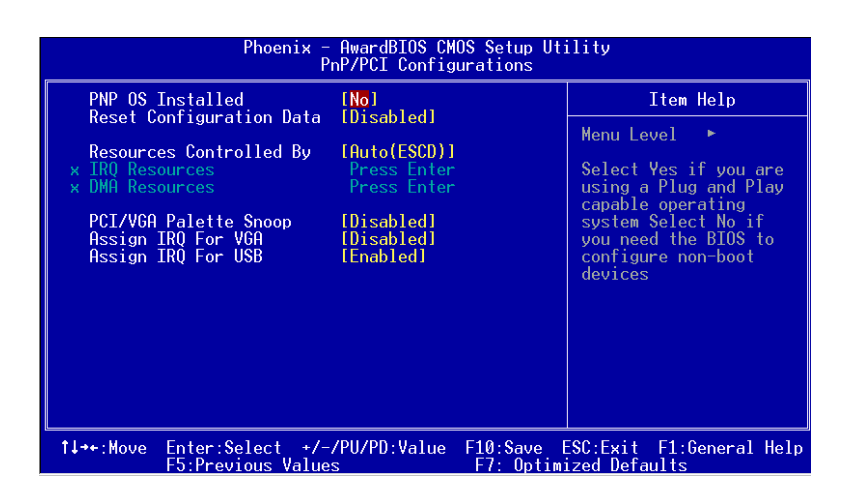

Figure 4.6: PCI configuration setup screen

PCM-3370 User's Manual

#### 4.2.7 Integrated peripherals

By choosing the INTEGRATED PERIPHERALS option from the Initial Setup Screen menu, the screen below is displayed. This sample screen contains the manufacturer's default values for the PCM-3370.

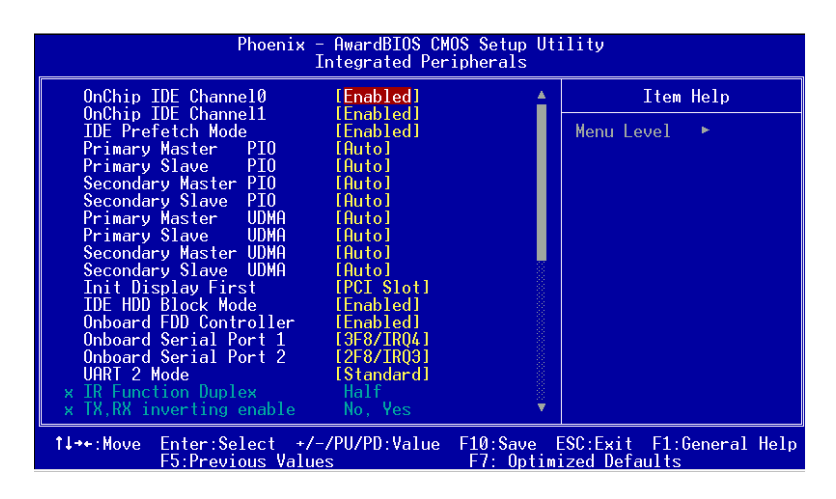

Figure 4.7: Integrated peripherals setup screen

#### 4.2.8 Load Optimized Defaults BIOS

LOAD OPTIMIZED DEFAULTS loads the default optimized system values directly from ROM. If the stored record created by the Setup program becomes corrupted (and therefore unusable), these defaults will load automatically when you turn the PCM-3370 on.

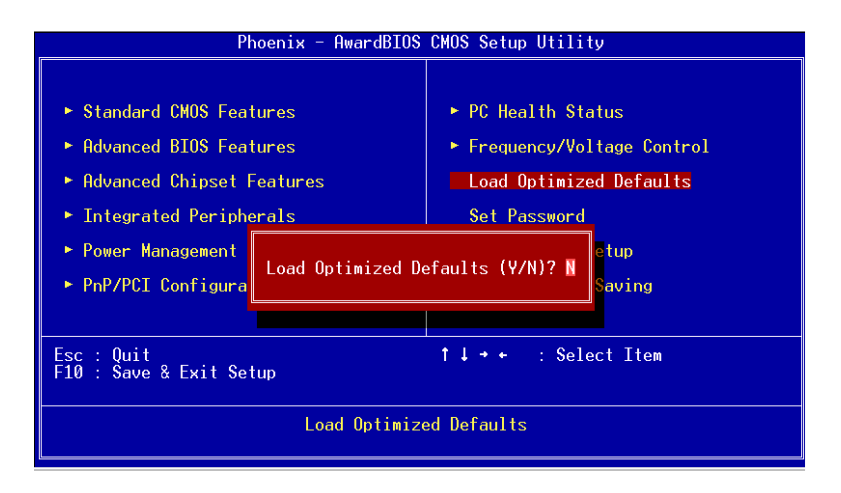

Figure 4.8: Load Optimized Default BIOS screen

#### 4.2.9 Set Password

To change the password, choose the SET PASSWORD option form the Setup main menu and press <Enter>.

1. If the CMOS is bad or this option has never been used, there is default password which is stored in the ROM. The screen will display the following messages:

#### Enter Password

Press <Enter>.

2. If the CMOS is good or this option has been used to change the default password, the user is asked for the password stored in the CMOS. The screen will display the following message:

#### Confirm Password

Enter the current password and press < Enter>.

3. After pressing <Enter> (ROM password) or the current password (user-defined), you can change the password stored in the CMOS. The password can be at most 8 characters long.

Remember - to enable this feature, you must first select either Setup or System in the BIOS FEATURES SETUP.

#### 4.2.10 Save & exit setup

If you select this option and press <Enter>, the values entered in the setup utilities will be recorded in the chipset's CMOS memory. The microprocessor will check this every time you turn your system on and compare this to what it finds as it checks the system. This record is required for the system to operate.

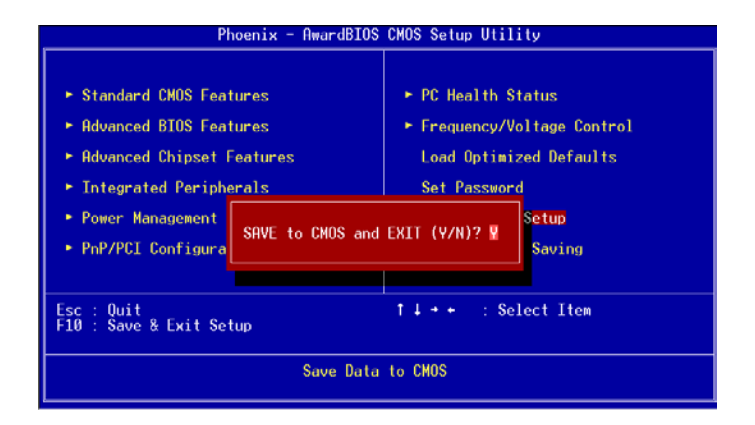

Figure 4.9: Save and Exit Setup Screen

#### 4.2.11 Quit without saving

Selecting this option and pressing <Enter> lets you Quit the Setup program without recording any new values or changing old ones.

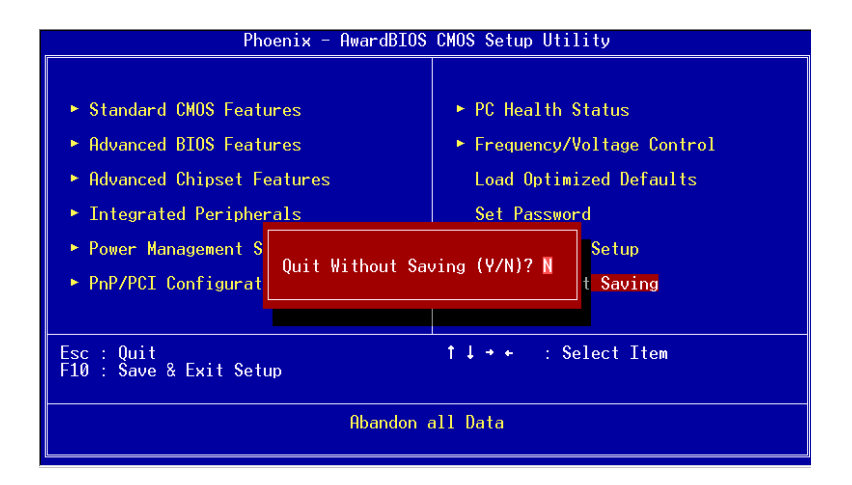

Figure 4.10: Quit Setup Screen

# CHAPTER

# AGP 4X Setup

The PCM-3370 features an onboard AGP 4X flat panel/VGA interface. This chapter provides instructions for installing and operating the software drivers on the included display driver diskette.

# Chapter 5 AGP 4X Setup

## 5.1 Introduction

The PCM-3370 has an onboard AGP flat panel/VGA interface. The specifications and features are described as follows:

#### 5.1.1 Chipset

The PCM-3370 uses a VIA Twister 8606T chipset from VIA Technology Inc. for its AGP/SVGA controller. It supports many popular LCD, and LVDS LCD displays and conventional analog CRT monitors. The VIA8606T VGA BIOS supports color TFT and DSTN LCD flat panel displays. In addition, it also supports interlaced and non-interlaced analog monitors (color and monochrome VGA) in high-resolution modes while

maintaining complete IBM VGA compatibility. Digital monitors

(i.e. MDA, CGA, and EGA) are NOT supported. Multiple frequency

(multisync) monitors are handled as if they were analog monitors.

#### 5.1.2 Display memory

The Twister chip can support 8/16/32MB frame buffer shared with system memory; the VGA controller can drive CRT displays or color panel displays with resolutions up to  $1280 \times 1024$  at 16 M colors.

#### 5.1.3 Display types

CRT and panel displays can be used simultaneously. The PCM-3370 can be set in one of three configurations: on a CRT, on a flat panel display, or on both simultaneously. The system is initially set to simultaneous display mode. If you want to enable the CRT display only or the flat panel display only, please contact VIA Technology Inc., or our sales representative for detailed information.

#### 5.1.4 Dual/Simultaneous Display

The PCM-3370 uses a VIA Twister VT8606T LCD controller that is capable of providing simultaneous dual view display of the same content on a flat panel and CRT.

To set up dual view (simultaneus mode) under Windows 9x, Windows ME, Windows NT/2000/XP, follow these steps:

- Step 1. Open the Control panel, and select "Display", "Settings".
- Step 2. Select " CRT+LCD " or " CRT+TV " for dual view

Step 3. Click "OK".

| Default Monitor and      | d 53 Graphics T      | wister + S | 3Hotkey I       | Properties <mark>?</mark> × |
|--------------------------|----------------------|------------|-----------------|-----------------------------|
| General Color Management | Adapter              | Monitor    | Tro<br>mma Plus | bubleshooting               |
|                          |                      |            |                 | 1.00.49-1220                |
| Display Devices:         |                      |            |                 |                             |
|                          | } <                  |            |                 |                             |
|                          |                      | LCD        |                 | דע                          |
| -                        |                      |            |                 |                             |
|                          |                      |            |                 |                             |
| Device Settings:         | CRT                  |            |                 |                             |
|                          |                      |            |                 |                             |
| No settin                | igs for this device. |            |                 |                             |
|                          |                      |            |                 | GRAPHICS<br>Severalies      |
|                          | 0                    | K          | Cancel          | Apply                       |

Figure 5.1: Selecting Display Settings

#### 5.2 Installation of the SVGA Driver

Complete the following steps to install the SVGA driver. Follow the procedures in the flow chart that apply to the operating system that you are using within your PCM-3370.

Notes: 1. The windows illustrations in this chapter are intended as examples only. Please follow the listed steps, and pay attention to the instructions which appear on your screen.

> 2. For convenience, the CD-ROM drive is designated as "D" throughout this chapter.

#### 5.2.1 Installation for Windows 95

1. Select "Start", "Settings", "Control Panel", "Display", "Settings", and "Advanced Properties".

| Display Properties                          |
|---------------------------------------------|
| Background Screen Saver Appearance Settings |
|                                             |
| Color palette                               |
| Eont size Small Fonts                       |
| Normal size (96 dpi)                        |
| Show settings icon on task bar              |
| OK Cancel Apply                             |

PCM-3370 User's Manual

46

2. Choose the "Adapter" tab, then press the "Change..." button.

| Advanced Disp                                                 | ay Properties ?                                                                                                    | X |
|---------------------------------------------------------------|----------------------------------------------------------------------------------------------------|---|
| Adapter Monit                                                 | or Performance                                                                                                    |   |
| Adapter / Dr<br>Manufacture<br>Software ver<br>Current files: | dard PCI Graphics Adapter (VGA) Change<br>ver information<br>r: (Standard display types)<br>sion: 4.0<br>vga.drv,*vdd |   |
|                                                               |                                                                                                    |   |
|                                                               | OK Cancel Apply                                                                                                    |   |

3. Press the "Have Disk" button.

| Select Device                                                         | ×                                                                                                    |
|-----------------------------------------------------------------------|----------------------------------------------------------------------------------------------------|
| Click the Display ad<br>you don't know white<br>disk for this device, | apters that matches your hardware, and then click OK. If<br>ch model you have, click OK. If you have an installation<br>click Have Disk. |
| Manufacturers:                                                        | Mo <u>d</u> els:                                                                                                    |
| 🖳 (Standard display types) 🔺                                          | 🖳 🖳 Standard Display Adapter (VGA)                                                                                                    |
| 🖳 Actix Systems 🚽                                                     | 📕 🖳 Standard PCI Graphics Adapter                                                                                                    |
| 🖳 ATI Technologies 👘                                                  | 😓 Standard PCI Graphics Adapter (VGA)                                                                                                    |
| 🖳 Boca Research                                                       | 🖳 Standard PCI Graphics Adapter (XGA)                                                                                                    |
| 🖉 🖳 Cardinal Technologies 🖉                                           | 🖳 🖳 Super VGA                                                                                                    |
|                                                                       |                                                                                                    |
|                                                                       | <u>H</u> ave Disk                                                                                                    |
|                                                                       | OK Cancel                                                                                                    |

4. Type in the path: D:\vga\VT8606\Win9x\_Me

| Install Fr | om Disk                                                                                    | ×            |
|------------|--------------------------------------------------------------------------------------------|--------------|
| _          | Insert the manufacturer's installation disk into<br>the drive selected, and then click DK. | OK<br>Cancel |
|            | Copy manufacturer's files from:<br>D:\vga\VT8606\Win9x_Me                                  | Browse       |

5. Select the highlighted item, and click the "OK" button.

| Select De                              | evice X                                                                                                    |
|----------------------------------------|----------------------------------------------------------------------------------------------------|
| 9                                      | Display adapters: The following models are compatible with your hardware.<br>Click the one you want to set up, and then click OK. If your model is not on<br>the list, click Show All Devices. This list shows only what was found on the<br>installation disk. |
| Mode <u>l</u> s:                       |                                                                                                    |
| S3 Grap                                | nics Twister                                                                                                    |
| <ul> <li>Show</li> <li>Show</li> </ul> | compatible devices<br>all devices                                                                                                    |
|                                        | OK Cancel                                                                                                    |

PCM-3370 User's Manual

6. "S3 GraphicsTwister" appears under the adapter tab. Click the "Apply" button, then the "OK" button.

| Advanced Display Properties                                                                                     |        | ? ×   |
|----------------------------------------------------------------------------------------------------|--------|-------|
| Adapter Monitor Performance                                                                                     |        |       |
| S3 Graphics Twister<br>Adapter / Driver information<br>Manufacturer: VIA<br>Software version:<br>Current files: |        | ange  |
| Befresh rate                                                                                                    |        |       |
| Close                                                                                                    | Cancel | Apply |

7. Press "Yes" to reboot.

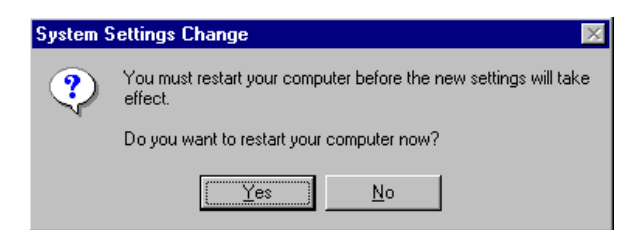

#### 5.2.2 Installation for Windows 98/Me

1. Select "Start", "Settings", "Control Panel", "Display", and "Settings," then press the "Advanced..." button.

| Display Properties                                                                                                    |
|----------------------------------------------------------------------------------------------------|
| Background Screen Saver Appearance Effects Web Settings                                                                                                    |
| Display:<br>NEC C300 on SiS 6326                                                                                                    |
| Colors       Screen area         High Color (16 bit)       Image: Color (16 bit)         Image: Color (16 bit)       Image: Color (16 bit)         Image: Color (16 bit)       Image: Color (16 bit) |
| OK Cancel Apply                                                                                                    |

PCM-3370 User's Manual

#### 2. Select "Adapter," then "Change."

| SiS 6326 Properties                                       | <u>? ×</u>                                                                                                    |  |  |  |
|-----------------------------------------------------------|----------------------------------------------------------------------------------------------------|--|--|--|
| Color Management<br>General /                             | Image: State State         Image: State State         Image: State         Image: State         Image: State         Image: State         Image: State         Image: State         Image: State         Image: State< |  |  |  |
| 🔛 🛄 SiS 6326                                              | Change)                                                                                                    |  |  |  |
| Adapter / Driver infor                                    | mation                                                                                                    |  |  |  |
| Manufacturer:                                             | SiS                                                                                                    |  |  |  |
| Chip type:                                                | 6326 AGP Rev H0                                                                                                    |  |  |  |
| DAC type:                                                 | be: Internal                                                                                                    |  |  |  |
| Memory:                                                   | 8 MB                                                                                                    |  |  |  |
| Features:                                                 | DirectDraw 1.00                                                                                                    |  |  |  |
| Software version:                                         | 4.0                                                                                                    |  |  |  |
| Current files: sis6326m.drv,*vdd,sis6326m.vxd,dd326_32.dl |                                                                                                    |  |  |  |
| - Refresh rate                                            | - Refresh rate                                                                                                    |  |  |  |
| 75 Hz                                                     |                                                                                                    |  |  |  |
|                                                           |                                                                                                    |  |  |  |
|                                                           |                                                                                                    |  |  |  |
|                                                           |                                                                                                    |  |  |  |
|                                                           |                                                                                                    |  |  |  |
|                                                           |                                                                                                    |  |  |  |
|                                                           | OK Cancel Apply                                                                                                    |  |  |  |

3. Press "Next," then "Display a list...."

| Update Device Driver W | /izard                                                                                                    |
|------------------------|----------------------------------------------------------------------------------------------------|
|                        | <ul> <li>What do you want Windows to do?</li> <li>Search for a better driver than the one your device is using now. (Recommended)</li> <li>Display a list of all the drivers in a specific location, so you can select the driver you want.</li> </ul> |
|                        | < <u>B</u> ack Next > Cancel                                                                                                    |

4. Press the "Have disk..." button.

| Update I                                                      | Device Driver Wizard                                                                                                    |  |  |
|---------------------------------------------------------------|----------------------------------------------------------------------------------------------------|--|--|
| 9                                                             | Select the manufacturer and model of your hardware device. If you have a<br>disk that contains the updated driver, click Have Disk. To install the updated<br>driver, click Finish. |  |  |
| Mo <u>d</u> els:                                              |                                                                                                    |  |  |
| Show compatible hardware. <u>Have Disk</u> Show all hardware. |                                                                                                    |  |  |
|                                                               | < Back Next > Cancel                                                                                                    |  |  |

PCM-3370 User's Manual

 Insert the CD into the CD-ROM drive. Type in the path D:\vga\VT8606\Win9x\_Me Then press "OK"

| Install Fr | om Disk                                                                                    | ×            |
|------------|--------------------------------------------------------------------------------------------|--------------|
| _          | Insert the manufacturer's installation disk into<br>the drive selected, and then click OK. | OK<br>Cancel |
|            | Copy manufacturer's files from: D:\vga\VT8606\Win9x_Me                                     | Browse       |

6. Select the highlighted item, then click "OK."

| Select De        | evice                                                                                                    |
|------------------|----------------------------------------------------------------------------------------------------|
|                  | Click the Display adapters that matches your hardware, and then click DK. If<br>you don't know which model you have, click DK. This list shows only what<br>was found on the installation disk. |
| Mode <u>l</u> s: |                                                                                                    |
| S3 Grap          | hics Twister                                                                                                    |
|                  |                                                                                                    |
|                  | OK Cancel                                                                                                    |

7. "S3 Graphics Twister"appears under the adapter tab. Click the "Apply" button.

| S3 Graphics Twis                | ter Properties |                | ? ×                |
|---------------------------------|----------------|----------------|--------------------|
| General                         | Adapter        | Monitor        | Performance        |
| 🔡 S3 Grap                       | phics Twister  |                | Change             |
| Adapter / Drive                 | er information |                |                    |
| Manufacturer:                   | VIA            |                |                    |
| Chip type:                      |                |                |                    |
| DAC type:                       |                |                |                    |
| Memory:                         |                |                |                    |
| Features:                       |                |                |                    |
| Software versio                 | on:            |                |                    |
| Current files:                  |                |                |                    |
| - <u>R</u> efresh rate<br>75 Hz |                |                |                    |
|                                 |                |                |                    |
|                                 |                |                |                    |
|                                 |                |                |                    |
|                                 |                |                |                    |
|                                 |                | ЭК <b> </b> Са | ncel <u>A</u> pply |

8. Press "Yes" to reboot.

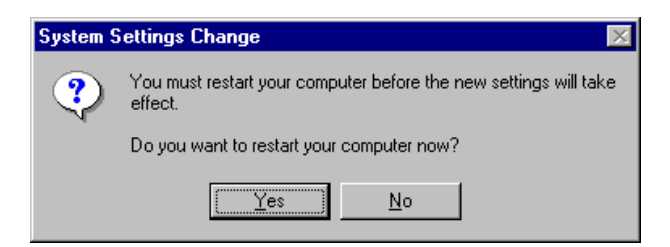

PCM-3370 User's Manual

#### 5.2.3 Installation for Windows NT

- Note: Service Pack X (X = 3, 4, 5, 6,...) must be installed first, before you install the Windows NT VGA driver.
- 1. Select "Start", "Settings", "Control Panel" and double click the "Display" icon.

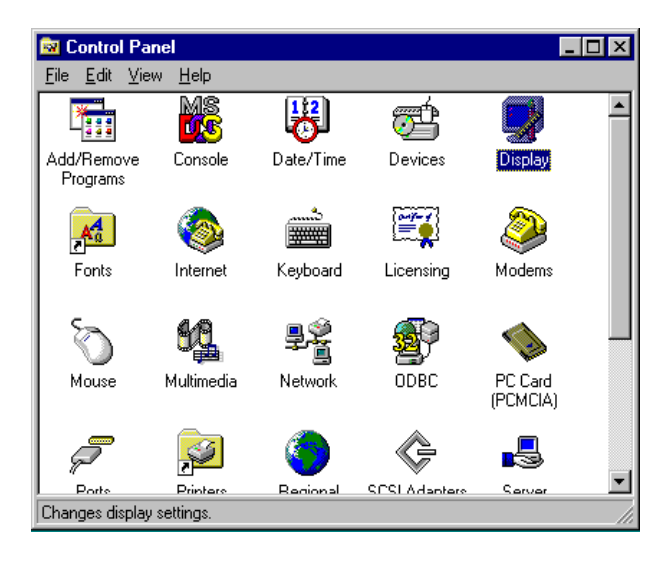

2. Choose the "Settings" tab, and press the "Display Type" button.

| Display Properties ? 🗙                            |  |  |  |
|---------------------------------------------------|--|--|--|
| Background Screen Saver Appearance Plus! Settings |  |  |  |
| Background Screen Saver Appearance Prust Screen S |  |  |  |
| Color Palette                                     |  |  |  |
| 640 by 480 pixels                                 |  |  |  |
| Eont Size Befresh Frequency                       |  |  |  |
| Small Fonts                                       |  |  |  |
| List All Modes Test Display Type                  |  |  |  |
| OK Cancel Apply                                   |  |  |  |

#### 3. Press the "Change..." button.

| Display Properties                                | × |
|---------------------------------------------------|---|
| Background Screen Saver Appearance Plus! Settings |   |
| Display Type ? 🗙                                  |   |
| Adapter Type                                      |   |
| vga compatible display adapter Change             |   |
| Driver Information                                |   |
| Manufacturer: Microsoft Corporation               |   |
| Version Numbers: 4.00, 4.0.0                      |   |
| Current Files: vga.sys, vga.dll                   |   |
| Adapter Information                               |   |
| Chip Type: <unavailable></unavailable>            |   |
| DAC Type: <unavailable></unavailable>             |   |
| Memory Size: <unavailable></unavailable>          |   |
| Adapter String: <unavailable></unavailable>       |   |
| Bios Information: <unavailable></unavailable>     |   |
| List All Modes I est Display Lype                 |   |
| OK Cancel Apply                                   |   |

4. Click the "Have Disk..." button.

| Change Display                                                                                                    | × |
|----------------------------------------------------------------------------------------------------|---|
| Choose the manufacturer and model of your display adapter. If your display adapter came with an installation disk, click on HaveDisk. |   |
| Manufacturers: Display:<br>Standard display types<br>Actix<br>ATI T echnologies<br>Cardex<br>Chips & Technologies<br>Cirrus Logic     |   |
| Have Disk                                                                                                    |   |
| Cancel                                                                                                    |   |

 Type the path: D:\vga\VT8606\Win NT Press the "OK" button.

| Install Fro | om Disk                                                                                 | ×            |
|-------------|-----------------------------------------------------------------------------------------|--------------|
| _           | Insert the manufacturer's installation disk into the drive selected, and then click DK. | OK<br>Cancel |
|             | Copy manufacturer's files from:<br>D:\vga\VT8606\Win NT                                 | Browse       |

PCM-3370 User's Manual

6. Select the highlighted item, and click the "OK" button.

| Change D         | isplay 🗙                                                                                                    |
|------------------|----------------------------------------------------------------------------------------------------|
| 9                | Choose the manufacturer and model of your display adapter. If your display<br>adapter came with an installation disk, click on HaveDisk. |
| <u>D</u> isplay: |                                                                                                    |
| S3 Grap          | nics Twister                                                                                                    |
|                  |                                                                                                    |
|                  |                                                                                                    |
|                  |                                                                                                    |
|                  |                                                                                                    |
|                  |                                                                                                    |
|                  | OK Cancel                                                                                                    |

7. Press "Yes" to proceed.

| Third-party Drivers. 🛛 🕅 |                                                                                                    |  |
|--------------------------|----------------------------------------------------------------------------------------------------|--|
| ?                        | You are about to install a third-party driver.                                                                                                    |  |
| $\checkmark$             | This driver was written by the hardware vendor, and is only provided<br>here as a convenience. For any problem with this driver, please<br>contact the hardware vendor. |  |
|                          | Do you wish to proceed ?                                                                                                    |  |
|                          | Yes No                                                                                                    |  |

8. Press "OK" to reboot.

| Installing Driver |                                                                                                    |  |
|-------------------|----------------------------------------------------------------------------------------------------|--|
| ٩                 | The drivers were successfully installed.<br>You must exit from the Display Properties window and reboot in order<br>for the changes to take effect |  |
|                   | -<br>IOK                                                                                                    |  |

Chapter 5

#### 5.2.4 Installation for Windows 2000

1. Select "System", "Settings", "Control Panel" and double click the "system" icon.

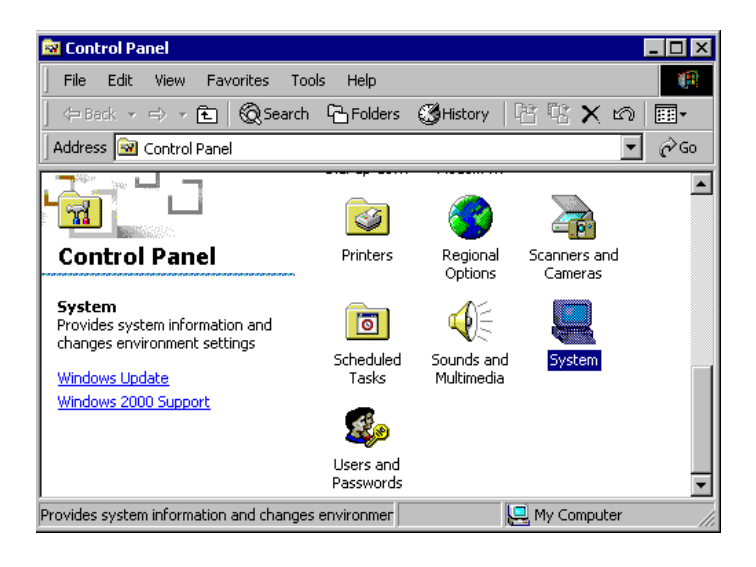
2. Choose the "Video Controller (VGA Compatible)" button.

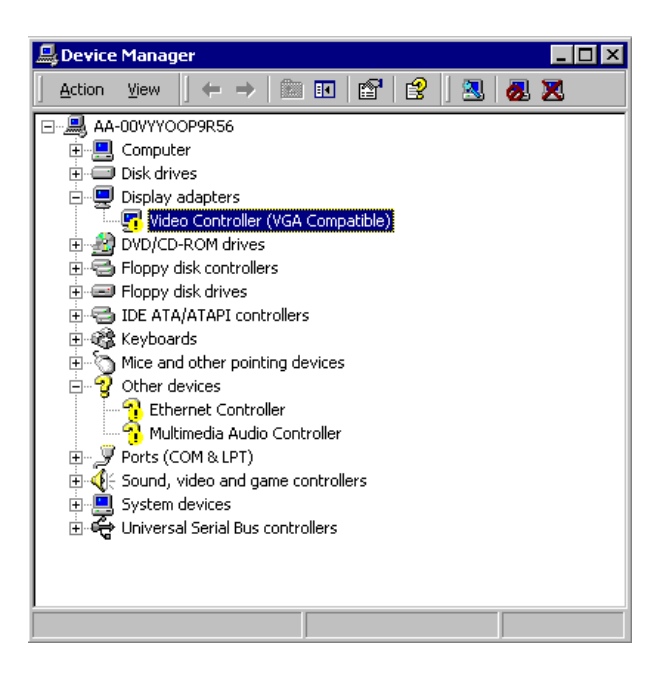

3. Choose the "Drive" button, press "Update Driver..." button.

| Video Con                         | troller (¥GA Com                                                        | patible) Properties 🛛 🔋 🗙                                                                                         |
|-----------------------------------|-------------------------------------------------------------------------|----------------------------------------------------------------------------------------------------|
| General                           | Driver Resource                                                         | 15                                                                                                    |
|                                   | Video Controller (\                                                     | /GA Compatible)                                                                                                   |
|                                   | Driver Provider:                                                        | Unknown                                                                                                    |
|                                   | Driver Date:                                                            | Not available                                                                                                    |
|                                   | Driver Version:                                                         | Not available                                                                                                    |
|                                   | Digital Signer:                                                         | Not digitally signed                                                                                              |
| No drive<br>the drive<br>this dev | er files are required<br>er files for this devic<br>ice, click Update D | or have been loaded for this device. To uninstall<br>e, click Uninstall. To update the driver files for<br>river. |
|                                   | Driver Details                                                          | Uninstall Update Driver                                                                                           |
|                                   |                                                                         | OK Cancel                                                                                                    |

4. Choose "Display a list of...", then press "Next" button.

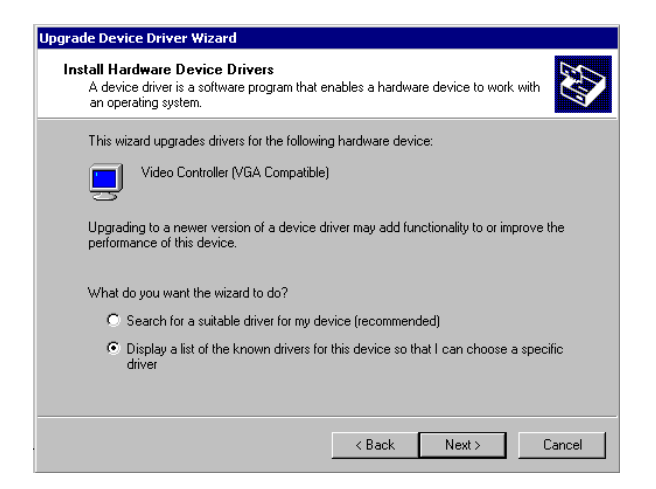

5. Choose "Display adapters", press "Next" button.

| Upgrade Device Driver Wizard                                                                                                    |               |
|----------------------------------------------------------------------------------------------------|---------------|
| Hardware Type<br>What type of hardware do you want to install?                                                                                                    |               |
| Select a hardware type, and then click Next.                                                                                                    |               |
| Hardware types:                                                                                                    |               |
| Batteries  Display adapters  Display adapters  DE ATA/ATAPI controllers  EEE 1394 Bus host controllers  Infrared devices Memory technology driver Memory technology driver Modems Multiport serial adapters | ×             |
| < Back                                                                                                    | Next > Cancel |

6. Click the "Have Disk" button.

| Upgrade Device Driver Wizard                                           |                                                                                                   |
|------------------------------------------------------------------------|---------------------------------------------------------------------------------------------------|
| Select a Device Driver<br>Which driver do you want to install fo       | or this device?                                                                                   |
| Select the manufacturer and mod<br>have a disk that contains the drive | el of your hardware device and then click Next. If you<br>r you want to install, click Have Disk. |
| Manufacturers: Mode                                                    | s:                                                                                                |
| 3Dfx Interactive, Inc.<br>3Dlabs Inc. Ltd.<br>3dfx                     | Interactive, Inc. Banshee<br>Interactive, Inc. Voodoo3                                            |
| Accel Graphics<br>Actix<br>Appian Graphics                             |                                                                                                   |
|                                                                        |                                                                                                   |
|                                                                        | Have Disk                                                                                         |
|                                                                        |                                                                                                   |
|                                                                        | < Back Next > Cancel                                                                              |

7. Type the path D:\vga\VT8606\Win2000 press the "OK" button.

| Install Fro | om Disk                                                                                 | ×            |
|-------------|-----------------------------------------------------------------------------------------|--------------|
| -           | Insert the manufacturer's installation disk into the drive selected, and then click OK. | OK<br>Cancel |
|             | Copy manufacturer's files from:<br>D:\vga\VT8606\Win2000                                | Browse       |

PCM-3370 User's Manual

8. Press "Finish" to reboot.

| Upgrade Device Driver Wizard |                                                                                                    |
|------------------------------|----------------------------------------------------------------------------------------------------|
| Upgrade Device Driver Wizer  | Completing the Upgrade Device<br>Driver Wizard<br>S3 Graphics Twister + S3Hotkey<br>Windows has finished installing the software for this device. |
|                              | To close this wizard, click Finish.                                                                                                    |

## 5.2.5 Installation for Windows XP

1. Select "System", "Settings", "Control Panel" and double click the "system" icon.

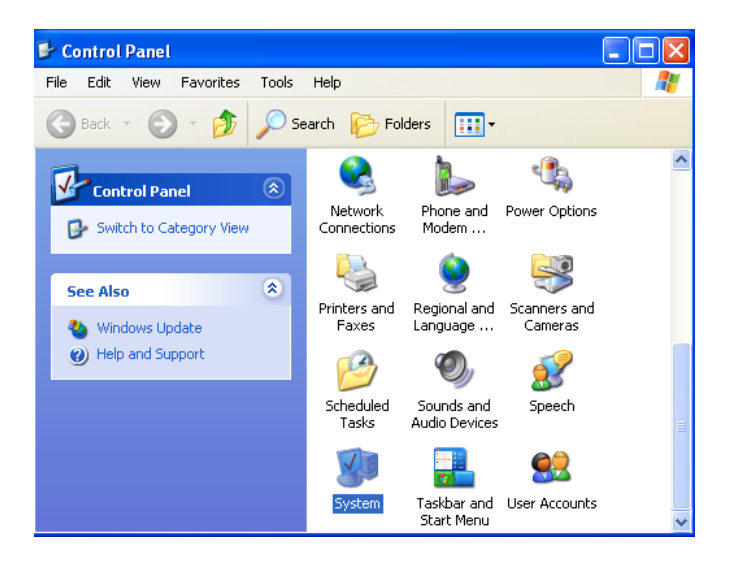

2. Choose "Hardware" and "Device Manager", press "OK" button.

| System Properties ? 🗙                                                                                                    |
|----------------------------------------------------------------------------------------------------|
| System Restore Automatic Updates Remote                                                                                                    |
| Add Hardware Wizard  Add Hardware Wizard  Add Hardware Wizard helps you install hardware.  Add Hardware Wizard                                                                                                    |
| Device Manager           The Device Manager lists all the hardware devices installed<br>on your computer. Use the Device Manager to change the<br>properties of any device.           Driver Signing         Device Manager |
| Hardware Profiles<br>Hardware profiles provide a way for you to set up and store<br>different hardware configurations.                                                                                                    |
| Hardware Profiles                                                                                                    |
| OK Cancel Apply                                                                                                    |

3. Choose "Video Controller (VGA Compatible), press "OK" button.

| 🖳 Device Manager                                                                                                    | × |
|----------------------------------------------------------------------------------------------------|---|
| File Action View Help                                                                                                    |   |
|                                                                                                    |   |
| ABC-TG96ZQCVPVJ      Disk drives      Disk drives      Floppy disk controllers      Floppy disk drives      Floppy disk drives      Flopy disk dr |   |
|                                                                                                    |   |
| OK Cancel Apply                                                                                                    |   |

4. Choose "Driver", "Update Driver", press "OK" button.

| Video Co | ntroller (VGA    | Compatible) Properties 🛛 🛛 🔀                                                                    |
|----------|------------------|-------------------------------------------------------------------------------------------------|
| General  | Driver Resource  | es                                                                                              |
| 2        | Video Controller | (VGA Compatible)                                                                                |
|          | Driver Provider: | Unknown                                                                                         |
|          | Driver Date:     | Not available                                                                                   |
|          | Driver Version:  | Not available                                                                                   |
|          | Digital Signer:  | Not digitally signed                                                                            |
| Drive    | er Details       | To view details about the driver files.                                                         |
| Upda     | ate Driver       | To update the driver for this device.                                                           |
| Roll E   | ack Driver       | If the device fails after updating the driver, roll<br>back to the previously installed driver. |
|          | ninstall         | To uninstall the driver (Advanced).                                                             |
|          |                  | OK Cancel                                                                                       |

5. Choose "Install from a list.....", press "Next".

| Hardware Update Wizard |                                                                              |
|------------------------|------------------------------------------------------------------------------|
|                        | Welcome to the Hardware Update<br>Wizard                                     |
|                        | This wizard helps you install software for:                                  |
|                        | Video Controller (VGA Compatible)                                            |
|                        | If your hardware came with an installation CD or floppy disk, insert it now. |
|                        | What do you want the wizard to do?                                           |
|                        | <ul> <li>Install the software automatically (Recommended)</li> </ul>         |
|                        | <ul> <li>Install from a list or specific location (Advanced)</li> </ul>      |
|                        | Click Next to continue.                                                      |
|                        | < Back Next > Cancel                                                         |

PCM-3370 User's Manual

6. Choose "Don't search. I will....", press "Next" button.

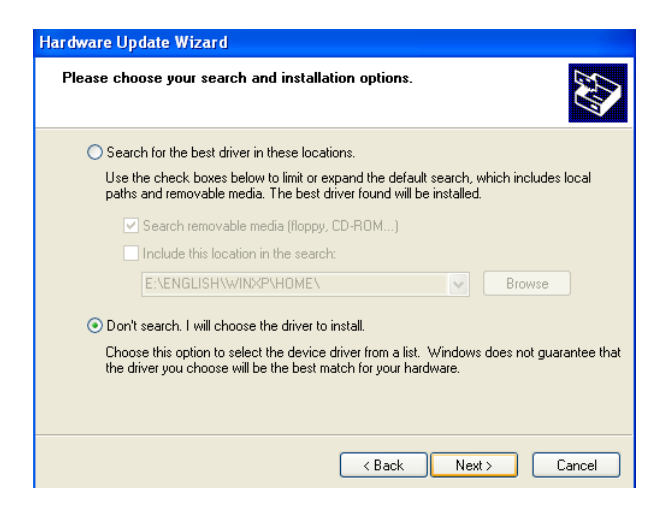

7. Choose "Display adapters", press "Next" button.

| Hardware Update Wizard                                                                                                    |        |
|----------------------------------------------------------------------------------------------------|--------|
| Hardware Type.                                                                                                    |        |
| Select a hardware type, and then click Next.<br>Common hardware types:                                                                                                    |        |
| Computer  Computer  Comput |        |
| < Back Next >                                                                                                    | Cancel |

8. Type the path D:\vga\VT8606\WinXP then press "OK" button.

| Install From Disk |                                                                                                    | ×            |
|-------------------|----------------------------------------------------------------------------------------------------|--------------|
|                   | Insert the manufacturer's installation disk, and then make sure that the correct drive is selected below. | OK<br>Cancel |
|                   | Copy manufacturer's files from:                                                                           |              |
|                   | D:\vga\VT8606\WinXP                                                                                       | Browse       |

9. Choose "S3 Graphics Twister + S3 Hotkey" then press "Next" button.

| Hardware Update Wizard                                                                                                    |
|----------------------------------------------------------------------------------------------------|
| Select the device driver you want to install for this hardware.                                                                                                  |
| Select the manufacturer and model of your hardware device and then click Next. If you have a disk that contains the driver you want to install, click Have Disk. |
| Model                                                                                                    |
| S3 Graphics Twister + S3Hotkey                                                                                                    |
| This driver is digitally signed.<br><u>Tell me why driver signing is important</u>                                                                               |
| <back next=""> Cancel</back>                                                                                                    |

PCM-3370 User's Manual

#### 10. Press "Finish" to reboot.

| Hardware Update Wizard |                                                                              |  |  |
|------------------------|------------------------------------------------------------------------------|--|--|
|                        | Completing the Hardware Update<br>Wizard                                     |  |  |
|                        | The wizard has finished installing the software for:                         |  |  |
| 661                    | S3 Graphics Twister + S3Hotkey                                               |  |  |
|                        | The hardware you installed will not work until you restart<br>your computer. |  |  |
|                        | Click Finish to close the wizard.                                            |  |  |
|                        | < Back Finish Cancel                                                         |  |  |

# 5.3 Further Information

For further information about the AGP/VGA installation in your PCM-3370, including driver updates, troubleshooting guides and FAQ lists, visit the following web resources:

VIA website: www.via.com.tw

Advantech websites: www.advantech.com

www.advantech.com.tw

PCM-3370 User's Manual 72

# CHAPTER 6

# PCI Bus Ethernet Interface

This chapter provides information on Ethernet configuration.

- Introduction
- Installation of Ethernet driver for
  - MS-DOS
  - Windows 3.1
  - Windows 95
  - Windows 98
  - Windows 2000
  - Windows NT
- Further information

# Chapter 6 PCI Bus Ethernet Interface

# 6.1 Introduction

The PCM-3370 is equipped with a high-performance 32-bit Ethernet chipset which is fully compliant with IEEE 802.3 100 Mbps CSMA/CD standards. It is supported by major network operating systems. It is also both 100Base-T and 10Base-T compatible. The medium type can be configured via the PQ8139.exe program included on the utility disk.

The Ethernet port provides a standard RJ-45 jack. The network boot feature can be utilized by incorporating the boot ROM image files for the appropriate network operating system. The boot ROM BIOS files are combined with system BIOS, which can be enabled/disabled in the BIOS setup.

# 6.2 Installation of Ethernet Driver

Before installing the Ethernet driver, note the procedures below. You must know which operating system you are using in your PCM-3370, and then refer to the corresponding installation flow chart. Then just follow the steps described in the flow chart. You will quickly and successfully complete the installation, even if you are not familiar with instructions for MS-DOS or Windows.

Note: The windows illustrations in this chapter are examples only. You must follow the flow chart instructions and pay attention to the instructions which then appear on your screen.

## 6.2.1 Installation for MS-DOS and Windows 3.1

If you want to set up your Ethernet connection under the MS-DOS or Windows 3.1 environment, you should first check your server system model. For example, MS-NT, IBM-LAN server, and so on.

Then choose the correct driver to install in your panel PC.

The installation procedures for various servers can be found on CD-ROM. The file path begins as: D:\LAN\8139C\drive\wfw311

PCM-3370 User's Manual

## 6.2.2 Installation for Windows 95

- 1. a. Select Start/Settings/Control Panel
  - b. Double click "Network".

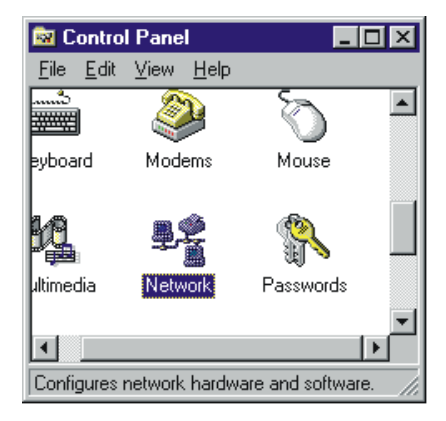

2. a. Click "Add" and prepare to install network functions.

| stwork ? 🗙                                      |
|-------------------------------------------------|
| Configuration                                   |
| The following network components are installed: |
|                                                 |
| Add Bemove Properties                           |
| Primary Network Logon:                          |
|                                                 |
| <u>File and Print Sharing</u>                   |
| Description                                     |
|                                                 |
|                                                 |
|                                                 |
| OK Cancel                                       |

3. a. Select the "Adapter" item to add the Ethernet card.

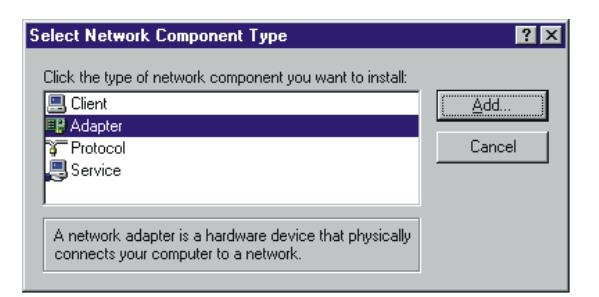

4. Click "Have Disk" to install the driver.

| Select Network adapter                                                                                        | s X                                                                                                    |
|----------------------------------------------------------------------------------------------------|----------------------------------------------------------------------------------------------------|
| Click the Netwo<br>you have an inst                                                                           | k adapter that matches your hardware, and then click OK. If<br>allation disk for this device, click Have Disk. |
| Manufacturers:<br>(detected net drivers)<br>Com<br>Accton<br>Accton<br>Advanced Micro Device<br>Alied Telesyn | Network Adapters:                                                                                              |
|                                                                                                    | Have Disk       OK                                                                                             |

- 5. a. Insert the CD into the D: drive
  - b. Fill in: D:\LAN\8139C\
  - c. Click "OK"

| Install Fr | om Disk                                                                                 | ×              |
|------------|-----------------------------------------------------------------------------------------|----------------|
| _          | Insert the manufacturer's installation disk into the drive selected, and then click OK. | OK<br>Cancel   |
|            | Copy manufacturer's files from:                                                         | <u>B</u> rowse |

PCM-3370 User's Manual

- 6. a. Choose the "Realtek" item
  - b. Click "OK"

| Select N                  | etwork adapters                                                                                                    |
|---------------------------|----------------------------------------------------------------------------------------------------|
|                           | Click the Network adapter that matches your hardware, and then click DK. If<br>you have an installation disk for this device, click Have Disk. |
| Models:                   |                                                                                                    |
| 🗐 Intel                   | 82557-based Integrated Ethernet PCI (10/100)                                                                                                   |
|                           |                                                                                                    |
|                           |                                                                                                    |
|                           |                                                                                                    |
|                           |                                                                                                    |
| Show<br>C Characteristics | v <u>c</u> ompatible devices <u>H</u> ave Disk                                                                                                 |
| -> onov                   | A GII REAIRES                                                                                                    |

- 7. a. Make sure the configurations of relative items are set correctly
  - b. Click "OK" to reboot

| Network ? 🗙                                                                                                    |
|----------------------------------------------------------------------------------------------------|
| Configuration Identification Access Control                                                                                              |
| The following network components are installed:                                                                                          |
| Client for Microsoft Networks Client for NetWare Networks Intel 82557-based Integrated Fast Ethernet IPX/SPX-compatible Protocol NetBEUI |
| Add <u>R</u> emove <u>Properties</u>                                                                                                    |
| Client for Microsoft Networks                                                                                                    |
|                                                                                                    |
| OKCancel                                                                                                    |

Note: The correct file path for Windows 98 is: D:\LAN\8138C\WIN98

Chapter 6

# 6.2.3 Installation for Windows 2000

Step 1. Open Device Manager,

| 🖳 Device Manager                                                                                                    |
|----------------------------------------------------------------------------------------------------|
| Action View   ← →    🖬   😭   😫   😹 😹 🗙                                                                                                    |
| Action       View       ← →       Im       Im |
| Ports (COM & LPT)     Gound, video and game controllers     System devices     Universal Serial Bus controllers                                                                                                    |

PCM-3370 User's Manual

## Step 2.

| Ethernet (                      | Controller Proper                                                          | ties                                                                                      | ? ×                          |
|---------------------------------|----------------------------------------------------------------------------|-------------------------------------------------------------------------------------------|------------------------------|
| General                         | Driver Resource                                                            | 5                                                                                         |                              |
| P                               | Ethernet Controlle                                                         | r                                                                                         |                              |
|                                 | Driver Provider:                                                           | Unknown                                                                                   |                              |
|                                 | Driver Date:                                                               | Not available                                                                             |                              |
|                                 | Driver Version:                                                            | Not available                                                                             |                              |
|                                 | Digital Signer:                                                            | Not digitally signed                                                                      |                              |
| No driv<br>the driv<br>this dev | er files are required (<br>er files for this devic<br>rice, click Update D | or have been loaded for this device.<br>e, click Uninstall. To update the drive<br>river. | To uninstall<br>ar files for |
|                                 |                                                                            | ОК                                                                                        | Cancel                       |

## Step 3.

| Upgrade Device Driver Wizard                                                                                                    |
|----------------------------------------------------------------------------------------------------|
| Install Hardware Device Drivers<br>A device driver is a software program that enables a hardware device to work with<br>an operating system. |
| This wizard upgrades drivers for the following hardware device:                                                                              |
| Upgrading to a newer version of a device driver may add functionality to or improve the<br>performance of this device.                       |
| What do you want the wizard to do?                                                                                                    |
| C Search for a suitable driver for my device (recommended)                                                                                   |
| O Display a list of the known drivers for this device so that I can choose a specific driver                                                 |
|                                                                                                    |
| < Back Next > Cancel                                                                                                    |

#### Step 4.

| Upgrade Device Driver Wizard                               |        |        |         |
|------------------------------------------------------------|--------|--------|---------|
| Hardware Type<br>What type of hardware do you want to inst | all?   |        |         |
| Select a hardware type, and then click Nex                 | et.    |        |         |
| Hardware types:                                            |        |        |         |
| Sector 1394 Bus host controllers                           |        |        | <b></b> |
| 🛃 Imaging devices                                          |        |        |         |
| Infrared devices                                           |        |        |         |
| 🖼 Memory technology driver                                 |        |        |         |
| A Modems                                                   |        |        |         |
| Multi-port serial adapters                                 |        |        |         |
| Network adapters                                           |        |        |         |
| 🛃 NT Apm/Legacy Support                                    |        |        |         |
| 😵 Other devices                                            |        |        | -       |
| 1.2                                                        |        |        |         |
|                                                            |        |        |         |
|                                                            |        |        |         |
|                                                            | < Back | Next > | Cancel  |

PCM-3370 User's Manual

## Step 5.

| Upgrade Device Driver Wizard                                                                                                    |
|----------------------------------------------------------------------------------------------------|
| Select Network Adapter<br>Which network adapter do you want to install?                                                                                                    |
| Click the Network Adapter that matches your hardware, then click OK. If you have an<br>installation disk for this component, click Have Disk.                                                                                                    |
| Manufacturers: Network Adapter:<br>3Com<br>Accton<br>Accer<br>Accer<br>Action Tec<br>Adaptec, Inc.<br>Adaptec, Inc.<br>Adaptec, |
| < Back Next > Cancel                                                                                                    |

# Step 6.

| Install Fro | om Disk                                                                                 | ×            |
|-------------|-----------------------------------------------------------------------------------------|--------------|
| _           | Insert the manufacturer's installation disk into the drive selected, and then click OK. | OK<br>Cancel |
|             | Copy manufacturer's files from:<br>D:\LAN\8139C\WIN2000                                 | Browse       |

#### Step 7.

| Upgrade    | Device Driver Wizard                                                                  |                                |                  |             |
|------------|---------------------------------------------------------------------------------------|--------------------------------|------------------|-------------|
| Sele<br>\  | o <b>t Network Adapter</b><br>Vhich network adapter do you want to inst               | all?                           |                  |             |
| <b>⊞</b> ∰ | Click the Network Adapter that matches<br>installation disk for this component, click | your hardware, t<br>Have Disk. | hen click OK. If | you have an |
| Network    | : Adapter:<br>K RTL8139/810X Family PCI Fast Ethernel                                 |                                |                  |             |
|            |                                                                                       |                                |                  | Have Disk   |
|            |                                                                                       | < Back                         | Next >           | Cancel      |

Step 8.

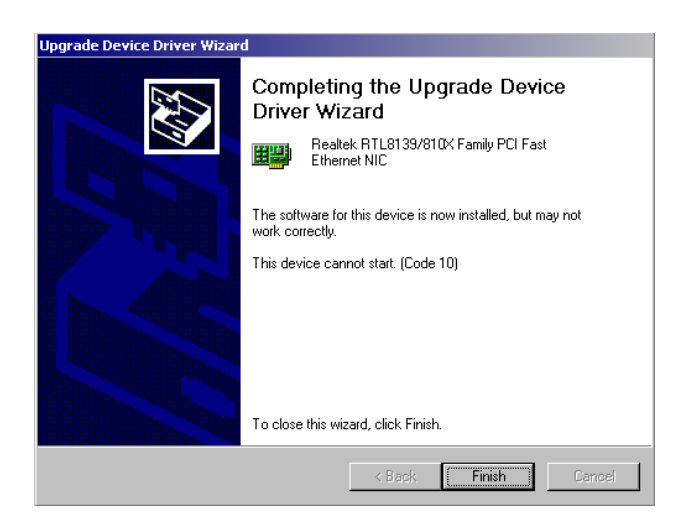

PCM-3370 User's Manual

#### Step 9

| System S | iettings Change                                                                                       |
|----------|----------------------------------------------------------------------------------------------------|
| ?        | Your hardware settings have changed. You must restart your computer for these changes to take effect. |
|          | Do you want to restart your computer now?                                                             |
|          | Yes No                                                                                                |

## 6.2.4 Installation for Windows NT

- 1. a. Select Start/Settings/Control Panel.
  - b. Double click "Network".

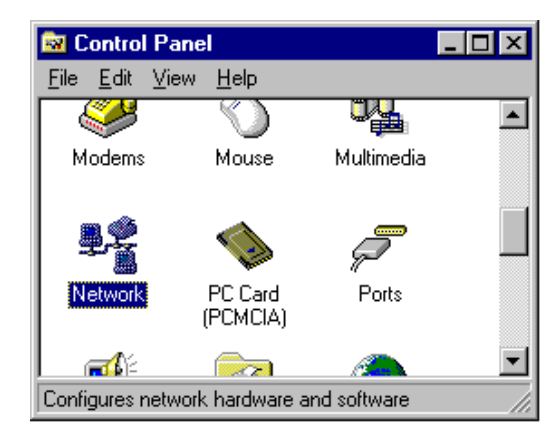

2. a. Choose the "Adapters" label.

b. Click the "Add" button.

| Network            |                 |              | ? ×    |
|--------------------|-----------------|--------------|--------|
| Identification Ser | vices Protocols | Adapters Bin | dings  |
| Network Adapters   | ¢               |              |        |
|                    |                 |              |        |
|                    |                 |              |        |
|                    |                 |              |        |
|                    |                 |              |        |
|                    |                 |              |        |
| Add                | Bemove          | Properties   | Hodate |
|                    | Tempye          | Порешеет     | opeare |
| Item Notes:        |                 |              |        |
|                    |                 |              |        |
|                    |                 |              |        |
| ,                  |                 |              |        |
|                    |                 |              |        |
|                    |                 |              |        |
|                    |                 | OK           | Cancel |

3 a. Press "Have Disk".

| Select Ne       | etwork Adapter                                                                             | ? ×                                                              |
|-----------------|--------------------------------------------------------------------------------------------|------------------------------------------------------------------|
| H               | Click the Network Adapter that matc<br>click OK. If you have an installation<br>Have Disk. | ches your hardware, and then<br>h disk for this component, click |
| <u>N</u> etwork | Adapter:                                                                                   |                                                                  |
| 💷 🕎 3Co         | m 3C508 ISA 16-bit Ethernet Adapter                                                        |                                                                  |
| 🔲 💵 3Co         | m Etherlink II Adapter (also II/16 and I                                                   | II/16 TP) 🚽                                                      |
| 🔲 💷 3Co         | m Etherlink III ISA/PCMCIA Adapter                                                         |                                                                  |
| 🗾 💵 3Co         | m EtherLink III PCI Bus-Master Adapte                                                      | er (3C590)                                                       |
| 🗾 💵 3Co         | m Etherlink16/EtherLink16 TP Adapte                                                        | er 🔤                                                             |
| BB DC-          | m East Ethart ink DCL10/100BAGE T                                                          | Adaptor (20595)                                                  |
|                 |                                                                                            | Have Disk                                                        |
|                 |                                                                                            | OK Cancel                                                        |

- 4. a. Type "D:".
  - b. Press "OK".

| Insert Di | sk                                                                                                    | ×            |
|-----------|----------------------------------------------------------------------------------------------------|--------------|
| F         | Insert disk with software provided by the software or<br>hardware manufacturer. If the files can be found at a<br>different location, for example on another drive type a<br>new path to the files below. | OK<br>Cancel |
|           |                                                                                                    |              |

5. a. Insert the CD into the D: drive.

#### b. Fill in: D:\LAN\8139C\WINNT4

c. Press the "OK" button.

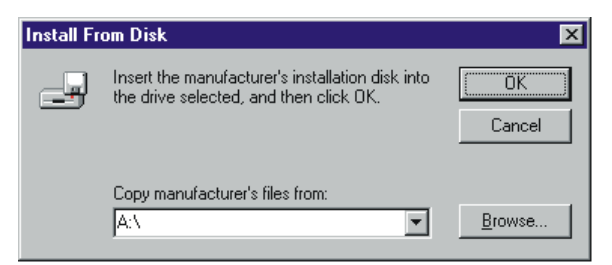

- 6. a. Choose the "Realtek" item.
  - b. Press the "OK" button.

| Select OEM Option       |                      | ×                        |
|-------------------------|----------------------|--------------------------|
| Choose a software suppo | orted by this hardwa | are manufacturer's disk. |
| Intel EtherExpress PRO  | Adapter              |                          |
| 1                       |                      |                          |
| OK                      | Cancel               | Help                     |

a. Make sure the configurations of relevant items are set correctly.b. Press the "OK" button to reboot.

| Network ? 🗙                                                                                                    |
|----------------------------------------------------------------------------------------------------|
| Identification Services Protocols Adapters Bindings                                                                                                    |
| Network Adapters:                                                                                                    |
| ₩9[1] Intel EtherExpress PRO Adapter                                                                                                    |
| Add         Bemove         Properties         Update           Item Notes:         Item Effect Apress PRO Adapter         Item Effect Apress PRO Adapter |
|                                                                                                    |
|                                                                                                    |
| Close Cancel                                                                                                    |

PCM-3370 User's Manual

# 6.3 Further information

Realtek website: www.realtek.com Advantech websites:www.advantech.com www.advantech.com.tw

PCM-3370 User's Manual 88

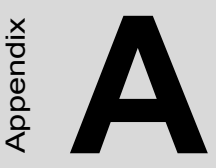

# Programming the Watchdog Timer

The PCM-3370 is equipped with a watchdog timer that resets the CPU or generates an interrupt if processing comes to a standstill for whatever reason. This feature ensures system reliability in industrial standalone or unmanned environments.

# Appendix A Programming the Watchdog Timer

# A.1 Programming the watchdog timer

The following example show how you might program the watchdog timer in Assembly:

1. Watch Dog Timer Enable

Port 404e Bit7 set "o" to enable PCM-3370 Watch Dog Timer Ex: Mov DX, 404e Mov AL, 7F Out DX, AL

2. Watch Dog Timer Disable

Port 404e Bit6 set "o" to disable PCM-3370 Watch Dog Timer Ex: Mov DX, 404e Mov AL, BF Out DX, AL

PCM-3370 User's Manual

B

Appendix

# **Jumper Settings**

The PCM-3370 is equipped with a watchdog timer that resets the CPU or generates an interrupt if processing comes to a standstill for any reason. This feature ensures system reliability in industrial standalone or unmanned environments.

# Appendix B PCM-3370F Jumper Settings

| Table B.1: Connectors |      |                               |
|-----------------------|------|-------------------------------|
| 1.                    | CN1  | Reset Connect                 |
| 2.                    | CN2  | Invert Power Connect          |
| 3.                    | CN3  | IR Connect                    |
|                       | CN4  | FAN Connector                 |
| 5.                    | CN5  | LAN Connector                 |
| 6.                    | CN6  | 422/485 Connect               |
| 7.                    | CN7  | 40-pin LCD Port (24bit)       |
| 8.                    | CN8  | CRT Connect                   |
| 9.                    | CN9  | USB Connector                 |
| 10.                   | CN10 | 20-Pin LCD Connector (36-bit) |
| 11.                   | CN11 | PC/104+ Connector             |
| 12.                   | CN12 | 44-Pin IDE Connector          |
| 13.                   | CN13 | COM2 RS232 Connector          |
| 14.                   | CN14 | LPT Connector                 |
| 15.                   | CN15 | Power Connector               |
| 16.                   | CN16 | COM1 RS232 Connector          |
| 17.                   | CN17 | KB/MS Connector               |
| 18.                   | CN18 | ATX Power Connector           |
| 19.                   | CN19 | Power Switch Input            |
| 20.                   | CN20 | Negative Power Input          |
| 21.                   | CN21 | Compact Flash Slot            |
| 22.                   | CN22 | RTC Connector                 |
| 23.                   | JP1  | CMOS Charge&Discharge         |
| 24.                   | JP2  | Watchgdog Timer               |
| 25.                   | JP3  | PCI VIOS SELECT               |
| 26.                   | JP4  | COM1, RI Input Select         |
| 27.                   | JP5  | COM2 RI Input Select          |

PCM-3370 User's Manual

# **B.1 CN1 Reset Connector**

| Table B.2: CN1 Reset Connector |          |
|--------------------------------|----------|
| Pin                            | Pin name |
| 1                              | Signal   |
| 2                              | GND      |

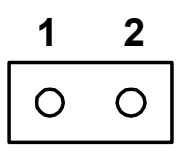

# **B.2 CN2 Inverter Power Connector**

| Table B.3: CN2 Inverter Power Connector |        |
|-----------------------------------------|--------|
| 1                                       | +12V   |
| 2                                       | GND    |
| 3                                       | ENABKL |
| 4                                       | VBR    |
| 5                                       | +5V    |

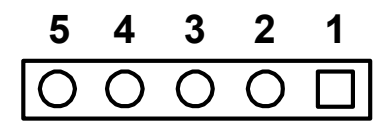

| Table B.4: IR Connector |      |
|-------------------------|------|
| 1                       | +5V  |
| 2                       | NC   |
| 3                       | IRRX |
| 4                       | GND  |
| 5                       | IRTX |

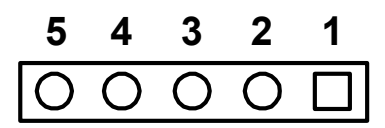

# **B.4 CN4 FAN Connector**

| Table B.5: CN4 FAN Connector |              |
|------------------------------|--------------|
| 1                            | SPEED DETECT |
| 2                            | +5V          |
| 3                            | GND          |
|                              |              |

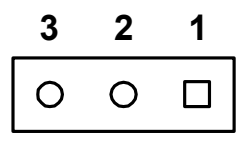

PCM-3370 User's Manual

| Table B.6: CN5 LAN Connector |          |  |
|------------------------------|----------|--|
| Pin                          | Pin name |  |
| 1                            | VCC_LAN  |  |
| 2                            | ACTLED   |  |
| 3                            | RX+      |  |
| 4                            | RX-      |  |
| 5                            | LILED    |  |
| 6                            | GND      |  |
| 7                            | NC       |  |
| 8                            | GND      |  |
| 9                            | TX+      |  |
| 10                           | TX-      |  |

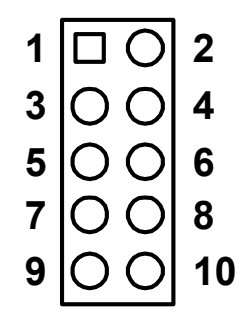

Appendix B

| Table B.7: CN6 422/485 Connector |        |  |
|----------------------------------|--------|--|
| 1                                | RX485- |  |
| 2                                | RX485+ |  |
| 3                                | TX485+ |  |
| 4                                | TX485- |  |

# 4 3 2 1 0 0 0 🗆

# B.7 CN7 40-Pin LCD Port (24bit)

| Table B.8: CN7 40-Pin LCD Port (24bit) |                                                                                                    |                                                                                                    |  |  |
|----------------------------------------|----------------------------------------------------------------------------------------------------|----------------------------------------------------------------------------------------------------|--|--|
| in name                                | Pin                                                                                                    | Pin name                                                                                                    |  |  |
| CD VDD(+5V)                            | 2                                                                                                    | LCD VDD(+5V)                                                                                                    |  |  |
| ND                                     | 4                                                                                                    | GND                                                                                                    |  |  |
| CD VDD(+3.3V)                          | 6                                                                                                    | LCD VDD(+3.3V)                                                                                                    |  |  |
| con(optional)                          | 8                                                                                                    | GND                                                                                                    |  |  |
| D0                                     | 10                                                                                                    | PD1                                                                                                    |  |  |
| D2                                     | 12                                                                                                    | PD3                                                                                                    |  |  |
| D4                                     | 14                                                                                                    | PD5                                                                                                    |  |  |
| D6                                     | 16                                                                                                    | PD7                                                                                                    |  |  |
| D8                                     | 18                                                                                                    | PD9                                                                                                    |  |  |
| D10                                    | 20                                                                                                    | PD11                                                                                                    |  |  |
| D12                                    | 22                                                                                                    | PD13                                                                                                    |  |  |
| D14                                    | 24                                                                                                    | PD15                                                                                                    |  |  |
| D16                                    | 26                                                                                                    | PD17                                                                                                    |  |  |
| D18                                    | 28                                                                                                    | PD19                                                                                                    |  |  |
| D20                                    | 30                                                                                                    | PD21                                                                                                    |  |  |
| D22                                    | 32                                                                                                    | PD23                                                                                                    |  |  |
| ND                                     | 34                                                                                                    | GND                                                                                                    |  |  |
|                                        | in name<br>CD VDD(+5V)<br>ND<br>CD VDD(+3.3V)<br>con(optional)<br>D0<br>D2<br>D4<br>D6<br>D8<br>D10<br>D12<br>D14<br>D16<br>D18<br>D20<br>D22<br>ND | y 40-1 m ECD 1 on (2400)         in name       Pin         CD VDD(+5V)       2         ND       4         CD VDD(+3.3V)       6         con(optional)       8         D0       10         D2       12         D4       14         D6       16         D8       18         D10       20         D12       22         D14       24         D16       26         D18       28         D20       30         D22       32         ND       34 |  |  |

PCM-3370 User's Manual
| 35 | SHFCLK | 36 | FLM(V-SYNC) |
|----|--------|----|-------------|
| 37 | M/(DE) | 38 | LP(H-SYNC)  |
| 39 | ENABKL | 40 | ENVEE       |

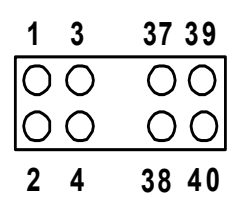

#### **B.8 CN8 CRT Connector**

| Table B.9: CN8 CRT Connector |                |  |  |
|------------------------------|----------------|--|--|
| 1                            | RED            |  |  |
| 2                            | DDC POWER(+5V) |  |  |
| 3                            | GREEN          |  |  |
| 4                            | GND            |  |  |
| 5                            | BLUE           |  |  |
| 6                            | NC             |  |  |
| 7                            | NC             |  |  |
| 8                            | DDC DATA       |  |  |
| 9                            | GND            |  |  |
| 10                           | H-SYNC         |  |  |
| 11                           | GND            |  |  |
| 12                           | V-SYNC         |  |  |
| 13                           | GND            |  |  |
| 14                           | DDC CLOCK      |  |  |
| 15                           | GND            |  |  |
| 16                           | NC             |  |  |

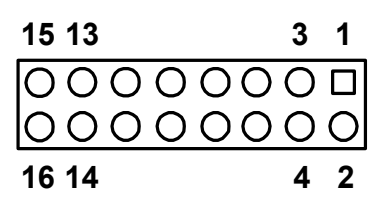

Appendix B

| Table B.10: CN9 USB Connector |  |  |  |
|-------------------------------|--|--|--|
| +5V                           |  |  |  |
| +5V                           |  |  |  |
| D0-                           |  |  |  |
| D1-                           |  |  |  |
| D0+                           |  |  |  |
| D1+                           |  |  |  |
| GND                           |  |  |  |
| GND                           |  |  |  |
| GND                           |  |  |  |
| NC                            |  |  |  |
|                               |  |  |  |

| 10 | 00              | 9 |
|----|-----------------|---|
| 8  | 00              | 7 |
| 6  | 00              | 5 |
| 4  | 00              | 3 |
| 2  | $\bigcirc \Box$ | 1 |

PCM-3370 User's Manual

#### B.10 CN10 20-Pin LCD Connector (36-bit)

| Table B.11: CN10 20-Pin LCD Connector (36-bit) |         |     |         |  |
|------------------------------------------------|---------|-----|---------|--|
| Pin                                            | Pinname | Pin | Pinname |  |
| 1                                              | GND     | 2   | GND     |  |
| 3                                              | PD24    | 4   | PD25    |  |
| 5                                              | PD26    | 6   | PD27    |  |
| 7                                              | PD28    | 8   | PD29    |  |
| 9                                              | PD30    | 10  | PD31    |  |
| 11                                             | PD32    | 12  | PD33    |  |
| 13                                             | PD34    | 14  | PD35    |  |
| 15                                             | GND     | 16  | GND     |  |
| 17                                             | NC      | 18  | SPCLK   |  |
| 19                                             | PCIRST  | 20  | SPDAT   |  |

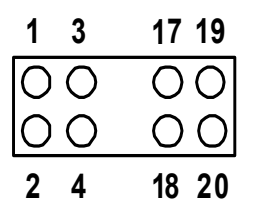

#### B.11 CN11 PC/104+ Connector

| Table B.12: PC/104+ connectors (CN18) |          |                 |        |                |
|---------------------------------------|----------|-----------------|--------|----------------|
| Pin                                   | Signal   | Signal<br>Bow B | Signal | Signal<br>RowD |
| 1                                     | IOCHCHK* | GND             | GND    | GND            |
| 2                                     | SD7      | RESET           | SBHE*  | MEMCS16*       |
| 3                                     | SD6      | +5 V            | LA23   | IOCS16*        |
| 4                                     | SD5      | IRQ9            | LA22   | IRQ10          |
| 5                                     | SD4      | -5V             | LA21   | IRQ11          |
| 6                                     | SD3      | DRQ2            | LA20   | IRQ12          |
| 7                                     | SD2      | -12V            | LA19   | IRQ15          |
| 8                                     | SD1      | ENDXFR*         | LA18   | IRQ14          |

Appendix B

| 9           | SD0     | +12V     | LA17  | DACKO*  |
|-------------|---------|----------|-------|---------|
| 10          | IOCHRDY | (KEY)    | MEMR* | DRQ0    |
| 11          | AEN     | SMEMW*   | MEMW* | DACK5*  |
| 12          | SA19    | SMEMR*   | SD8   | DRQ5    |
| 13          | SA18    | IOW*     | SD9   | DACK6*  |
| 14          | SA17    | IOR*     | SD10  | DRQ6    |
| 15          | SA16    | DACK3*   | SD11  | DACK7*  |
| 16          | SA15    | DRQ3     | SD12  | DRQ7    |
| 17          | SA14    | DACK1*   | SD13  | +5V     |
| * low activ | ve      |          |       |         |
| 18          | SA13    | DRQ1     | SD14  | MASTER* |
| 19          | SA12    | REFRESH* | SD15  | 0V      |
| 20          | SA11    | SYSCLK   | (KEY) | 0V      |
| 21          | SA10    | IRQ7     |       |         |
| 22          | SA9     | IRQ6     |       |         |
| 23          | SA8     | IRQ5     |       |         |
| 24          | SA7     | IRQ4     |       |         |
| 25          | SA6     | IRQ3     |       |         |
| 26          | SA5     | DACK2*   |       |         |
| 27          | SA4     | TC       |       |         |
| 28          | SA3     | BALE     |       |         |
| 29          | SA2     | +5V      |       |         |
| 30          | SA1     | OSC      |       |         |
| 31          | SA0     | 0V       |       |         |
| 32          | 0V      | 0V       |       |         |

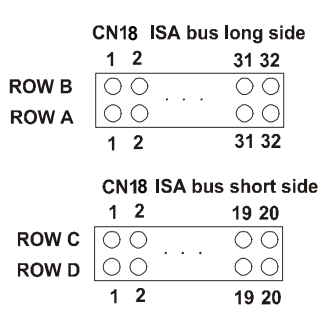

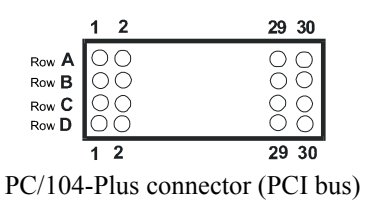

PCM-3370 User's Manual

100

| Table B.13: CN12 44-Pin IDE Connector |         |     |             |  |
|---------------------------------------|---------|-----|-------------|--|
| Pin                                   | Pinname | Pin | Pinname     |  |
| 1                                     | Reset   | 2   | GND         |  |
| 3                                     | D7      | 4   | D8          |  |
| 5                                     | D6      | 6   | D9          |  |
| 7                                     | D5      | 8   | D10         |  |
| 9                                     | D4      | 10  | D11         |  |
| 11                                    | D3      | 12  | D12         |  |
| 13                                    | D2      | 14  | D13         |  |
| 15                                    | D1      | 16  | D14         |  |
| 17                                    | D0      | 18  | D15         |  |
| 19                                    | GND     | 20  | Reserved    |  |
| 21                                    | DMARQ   | 22  | GND         |  |
| 23                                    | DIOW-   | 24  | GND         |  |
| 25                                    | DIOR-   | 26  | GND         |  |
| 27                                    | IORDY   | 28  | SPSYNC:CSEL |  |
| 29                                    | DMACK-  | 30  | GND         |  |
| 31                                    | INTRQ   | 32  | IOCS16#     |  |
| 33                                    | DA1     | 34  | PDIAG#:N/C  |  |
| 35                                    | DA0     | 36  | DA2         |  |
| 37                                    | CS0-    | 38  | CS1-        |  |
| 39                                    | DASP-   | 40  | GND         |  |
| 41                                    | +5V     | 42  | +5V         |  |
| 43                                    | GND     | 44  | NC          |  |

| 43 41                                   |    | 3 | 1 |
|-----------------------------------------|----|---|---|
| 000000000000000000000000000000000000000 | 00 | Э |   |
| 000000000000000000000000000000000000000 | 00 | С | 0 |
| 44 42                                   |    | 4 | 2 |

Appendix B

| Table B.14: CN13 COM2 RS232 Connector |          |  |  |
|---------------------------------------|----------|--|--|
| Pin                                   | Pin name |  |  |
| 1                                     | DCD      |  |  |
| 2                                     | DSR      |  |  |
| 3                                     | RxD      |  |  |
| 4                                     | RTS      |  |  |
| 5                                     | TxD      |  |  |
| 6                                     | CTS      |  |  |
| 7                                     | DTR      |  |  |
| 8                                     | RI       |  |  |
| 9                                     | GND      |  |  |
| 10                                    | N/C      |  |  |

| 1 |    | 2  |
|---|----|----|
| 3 | 00 | 4  |
| 5 | 00 | 6  |
| 7 | 00 | 8  |
| 9 | 00 | 10 |

#### B.14 CN14 LPT Connector

| Table B.15: CN14 LPT Connector |          |     |            |  |
|--------------------------------|----------|-----|------------|--|
| Pin                            | Pin name | Pin | Pin name   |  |
| 1                              | STROBE-  | 2   | AUTO FEED- |  |
| 3                              | Data 0   | 4   | ERROR      |  |
| 5                              | Data 1   | 6   | INIT-      |  |
| 7                              | Data 2   | 8   | SLCT IN-   |  |
| 9                              | Data 3   | 10  | GND        |  |
| 11                             | Data 4   | 12  | GND        |  |
| 13                             | Data 5   | 14  | GND        |  |
| 15                             | Data 6   | 16  | GND        |  |

PCM-3370 User's Manual

102

| 17 | Data 7     | 18 | GND |
|----|------------|----|-----|
| 19 | ACK-       | 20 | GND |
| 21 | BUSY       | 22 | GND |
| 23 | PaperEmpty | 24 | GND |
| 25 | SELECT     | 26 | N/C |

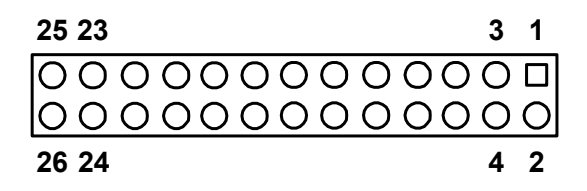

#### **B.15 CN15 Power Conector**

| Table B.1 | 6: CN15 Power Conector |
|-----------|------------------------|
| 1         | +5V                    |
| 2         | +5V                    |
| 3         | +5V                    |
| 4         | GND                    |
| 5         | GND                    |
| 6         | GND                    |
| 7         | GND                    |
| 8         | +12V                   |

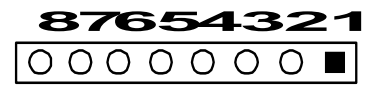

| Table B.1 | 7: CN16 COM1 RS232 Connector |
|-----------|------------------------------|
| Pin       | Pin name                     |
| 1         | DCD                          |
| 2         | DSR                          |
| 3         | RXD                          |
| 4         | RTS                          |
| 5         | TXD                          |
| 6         | CTS                          |
| 7         | DTR                          |
| 8         | RI                           |
| 9         | GND                          |
| 10        | N/C                          |

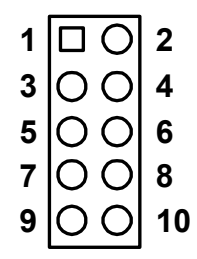

PCM-3370 User's Manual

| Table B.1 | 18: CN17 KB/MS Connector |
|-----------|--------------------------|
| Pin       | Pin name                 |
| 1         | KB CLOCK                 |
| 2         | KB DATA                  |
| 3         | MS CLOCK                 |
| 4         | GND                      |
| 5         | +5V                      |
| 6         | MS DATA                  |
|           |                          |

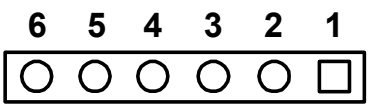

#### B.18 CN18 ATX Power Connector

| Table B.1 | 9: CN18 A1 | TX Powe | er Conn | ector |  |
|-----------|------------|---------|---------|-------|--|
| Pin       | Pin name   |         |         |       |  |
| 1         | +5V Standl | by      |         |       |  |
| 2         | GND        |         |         |       |  |
| 3         | PSON       |         |         |       |  |
|           |            | 3       | 2       | 1     |  |
|           |            | 0       | 0       |       |  |

Appendix B

| Table B.20: CN19 Power Switch Connector |          |  |
|-----------------------------------------|----------|--|
| Pin                                     | Pin name |  |
| 1                                       | Signal   |  |
| 2                                       | GND      |  |

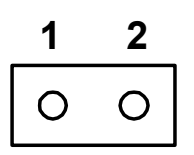

# B.20 CN20 Negative Power Input

| Table B.21: CN20 Negative Power Input |          |  |
|---------------------------------------|----------|--|
| Pin                                   | Pin name |  |
| 1                                     | -5V      |  |
| 2                                     | GND      |  |
| 3                                     | -12V     |  |
|                                       |          |  |

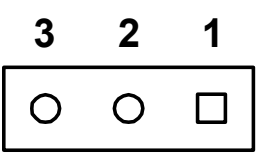

# B.21 CN21 Compact Flash Slot

| Table B.22: CompactFlash socket (CN21) |          |     |        |
|----------------------------------------|----------|-----|--------|
| Pin                                    | Signal   | Pin | Signal |
| 1                                      | GND      | 2   | D03    |
| 3                                      | D04      | 4   | D05    |
| 5                                      | D06      | 6   | D07    |
| 7                                      | *CS0     | 8   | A10    |
| 9                                      | *ATA SEL | 10  | A09    |

PCM-3370 User's Manual

106

| 11      | A08     | 12 | A07     |
|---------|---------|----|---------|
| 13      | +5 V    | 14 | A06     |
| 15      | A05     | 16 | A04     |
| 17      | A03     | 18 | A02     |
| 19      | A01     | 20 | A00     |
| 21      | D00     | 22 | D01     |
| 23      | D02     | 24 | *IOCS16 |
| 25      | *CD2    | 26 | *CD1    |
| 27      | D11     | 28 | D12     |
| 29      | D13     | 30 | D14     |
| 31      | D15     | 32 | *CS1    |
| 33      | *VS1    | 34 | *IORD   |
| 35      | *IOWR   | 36 | *WE     |
| 37      | INTRQ   | 38 | +5 V    |
| 39      | *CSEL   | 40 | *VS2    |
| 41      | *RESER  | 42 | IORDY   |
| 43      | *INPACK | 44 | *REG    |
| 45      | *DASP   | 46 | *PDIAG  |
| 47      | D08     | 48 | D09     |
| 49      | D10     | 50 | GND     |
| * low a | ctive   |    |         |

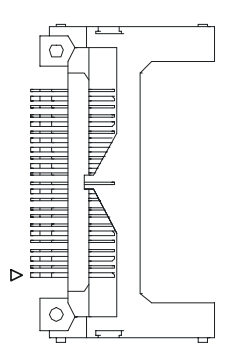

Appendix B

| Table B.23: CN22 RTC Connector |          |
|--------------------------------|----------|
| Pin                            | Pin name |
| 1                              | Signal   |
| 2                              | GND      |

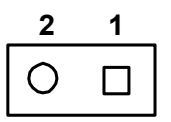

## B.23 JP1 COMS Charge&Discharge

| Pin Function  |  |
|---------------|--|
| 1.0 Charge *  |  |
| I-2 Charge    |  |
| 2-3 Discharge |  |

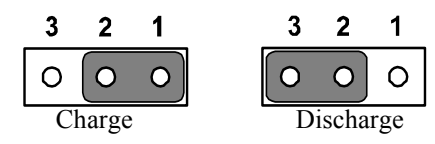

# B.24 JP2 Watchdog Timer

| Table B.25: JP2 Watchdog Timer |          |  |
|--------------------------------|----------|--|
| Pin                            | Function |  |
| 1-2                            | Reset *  |  |
| 2-3                            | IRQ11    |  |

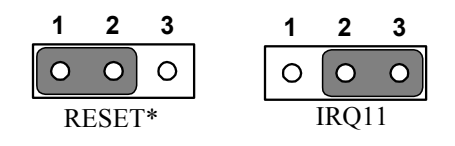

PCM-3370 User's Manual

108

| Table B.26: JP3 PCI VIO Select |          |  |
|--------------------------------|----------|--|
| Pin                            | Function |  |
| 1-2                            | VCC      |  |
| 2-3                            | VCC3     |  |
| Default                        | NULL *   |  |

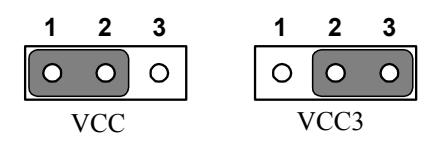

#### B.26 JP4 COM1 RI Input Select

| Table B.27: JP4 COM1 RI Input Select |             |  |
|--------------------------------------|-------------|--|
| Pin                                  | Function    |  |
| 1-2                                  | RI *        |  |
| 2-3                                  | VCC         |  |
|                                      | 1 2 3 1 2 3 |  |

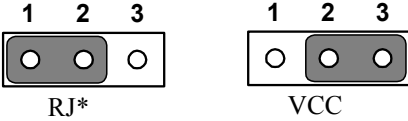

| Table B.28: JP5 COM2 RI Input Select |             |  |
|--------------------------------------|-------------|--|
| Pin                                  | Function    |  |
| 1-2                                  | RI *        |  |
| 2-3                                  | VCC         |  |
|                                      | 1 2 3 1 2 3 |  |

• •

0

| 0 | 0   |
|---|-----|
|   | VCC |

Ο

PCM-3370 User's Manual

# Appendix C

# **System Assignments**

- System I/O ports
- DMA channel assignments
- Interrupt assignments

# Appendix C System Assignments

#### C.1 System I/O ports

| Table C.1: System I/O ports |                                                    |  |
|-----------------------------|----------------------------------------------------|--|
| Addr. range                 |                                                    |  |
| (Hex)                       | Device                                             |  |
| 000-01F                     | DMA controller (slave)                             |  |
| 020-03F                     | Interrupt controller 1, (master)                   |  |
| 040-05F                     | 8254 timer/counter                                 |  |
| 060-06F                     | 8042 (keyboard controller)                         |  |
| 070-07F                     | Real-time clock, non-maskable interrupt (NMI) mask |  |
| 080-09F                     | DMA page register,                                 |  |
| 0A0-0BF                     | Interrupt controller 2 (slave)                     |  |
| 0C0-0DF                     | DMA controller (master)                            |  |
| 0F0                         | Clear math co-processor                            |  |
| 0F1                         | Reset math co-processor                            |  |
| 0F8-0FF                     | Math co-processor                                  |  |
| 1F0-1F8                     | 1st fixed disk                                     |  |
| 200-207                     | Game I/O                                           |  |
| 278-27F                     | Reserved                                           |  |
| 2F8-2FF                     | Serial port 2                                      |  |
| 300-31F                     | Ethernet**                                         |  |
| 360-36F                     | LPT2                                               |  |
| 378-37F                     | Parallel printer port 1 (LPT1)                     |  |
| 380-38F                     | SDLC, bisynchronous 2                              |  |
| 3A0-3AF                     | Bisynchronous 1                                    |  |
| 3B0-3BF                     | Monochrome display                                 |  |
| 3C0-3CF                     | Reserved                                           |  |
| 3D0-3DF                     | Color/graphics monitor adapter                     |  |
| 3F0-3F7                     | Diskette controller                                |  |
| 3F8-3FF                     | Serial port 1                                      |  |

PCM-3370 User's Manual

\*\* default setting

## C.2 DMA channel assignments

| Table C.2: DMA channel assignments          |                              |  |
|---------------------------------------------|------------------------------|--|
| Channel                                     | Function                     |  |
| 0                                           | Available                    |  |
| 1                                           | Available                    |  |
| 2                                           | Floppy disk (8-bit transfer) |  |
| 3                                           | Parallel**                   |  |
| 4                                           | Cascade for DMA controller 1 |  |
| 5                                           | Available                    |  |
| 6                                           | Available                    |  |
| 7                                           | Available                    |  |
|                                             |                              |  |
| ** Parallel port DMA default setting: DMA 3 |                              |  |
| Parallel port DMA select: DMA 1, 3          |                              |  |

## C.3 Interrupt assignments

| Table C.3: Interrupt assignments |                                              |  |
|----------------------------------|----------------------------------------------|--|
| Interrupt#                       | Interrupt source                             |  |
| NMI                              | Parity error detected                        |  |
| IRQ 0                            | Interval timer                               |  |
| IRQ 1                            | Keyboard                                     |  |
| IRQ 2                            | Interrupt from controller 2 (cascade)        |  |
| IRQ 3                            | Serial communication port 2                  |  |
| IRQ 4                            | Serial communication port 1                  |  |
| IRQ 5                            | Available                                    |  |
| IRQ 6                            | Diskette controller (FDC)                    |  |
| IRQ 7                            | Parallel port 1 (printlRQ 8 Real-time clock) |  |
| IRQ 8                            | Real-time clock                              |  |
| IRQ 9                            | Available                                    |  |
| IRQ 10                           | Available                                    |  |
| IRQ 11                           | Available                                    |  |
| IRQ 12                           | PS/2 mouse (If using PS/2 mouse)             |  |
| IRQ 13                           | INT from co-processor                        |  |
| IRQ 14                           | Preliminary IDE                              |  |
| IRQ 15                           | Secondary IDE for CompactFlash               |  |

\* All available IRQ can use for PCI device

 $^{\ast}$  Now onboard PCI device List is USB IRQ 10 USB, IRQ 11 LAN and IRQ 12 ACPI control

PCM-3370 User's Manual

# C.4 1st MB memory map

| Table C.4: 1st MB memory map |                                 |  |
|------------------------------|---------------------------------|--|
| Addr. range (Hex)            | Device                          |  |
| F000h - FFFFh                | System ROM                      |  |
| E000h - EFFFh                | Reserved for BIOS boot          |  |
| CC00h - DFFFh                | available                       |  |
| C000h - CB00h                | VGA BIOS                        |  |
| B800h - BFFFh                | CGA/EGA/VGA text                |  |
| B000h - B7FFh                | Reserved for graphic mode usage |  |
| A000h - AFFFh                | EGA/VGA graphics                |  |
| 0000h - 9FFFh                | Base memory                     |  |
|                              |                                 |  |
| *default setting             |                                 |  |

Appendix C

PCM-3370 User's Manual 116

Free Manuals Download Website <u>http://myh66.com</u> <u>http://usermanuals.us</u> <u>http://www.somanuals.com</u> <u>http://www.4manuals.cc</u> <u>http://www.4manuals.cc</u> <u>http://www.4manuals.cc</u> <u>http://www.4manuals.com</u> <u>http://www.404manual.com</u> <u>http://www.luxmanual.com</u> <u>http://aubethermostatmanual.com</u> Golf course search by state

http://golfingnear.com Email search by domain

http://emailbydomain.com Auto manuals search

http://auto.somanuals.com TV manuals search

http://tv.somanuals.com